# PoolWaterLAB

EASY TO USE HOME POOL & HOT TUBS TESTER

#### **Tests Instructions**

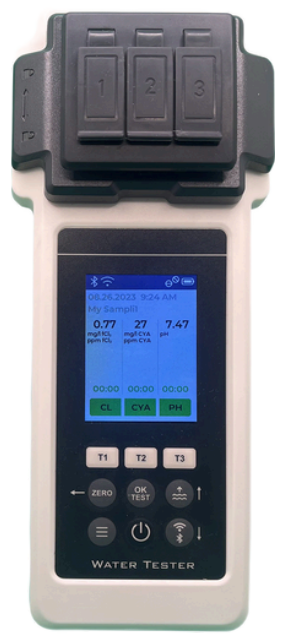

We strongly recommend using the web manual as we update in real time in response to your feedback.

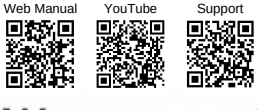

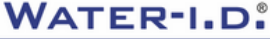

## **Table of content**

| 1-ACT Active Oxygen                   | page 3  |
|---------------------------------------|---------|
| 2-TA Alkalinity                       | page 6  |
| 3-ALU Aluminium                       | page 9  |
| 4-AMM Ammonia                         | page 12 |
| 5-BROM Bromine                        | page 15 |
| 6-CH Calcium Hardness                 | page 21 |
| 7-CLA Chloramines                     | page 24 |
| 8-CL Chlorine free / total / combined | page 30 |
| 9-CLHR Chlorine HR                    | page 34 |
| 10-CLO2 Chlorine Dioxide              | page 37 |
| 11-CU Copper free / total / combined  | page 43 |
| 12-CYA     Cyanuric acid              | page 47 |
| 13-HYDL Hydrogen Peroxide LR          | page 50 |
| 14-HYDH Hydrogen Peroxide HR          | page 53 |
| 15-IRON Iron                          | page 57 |
| 16-NTRA     Nitrate       000         | page 60 |

## **Table of content**

| <b>∞ √ ∞</b><br>1 2 3 | page 64                                                                                                    |
|-----------------------|----------------------------------------------------------------------------------------------------|
|                       | page 67                                                                                                    |
|                       | page 70                                                                                                    |
|                       | page 73                                                                                                    |
| <b>⊗ √ ⊗</b><br>1 2 3 | page 76                                                                                                    |
| ©√⊙<br>123            | page 79                                                                                                    |
| ©√⊙<br>123            | page 83                                                                                                    |
| ©√⊙<br>123            | page 85                                                                                                    |
|                       | page 88                                                                                                    |
| <b>⊗ √ ⊗</b><br>1 2 3 | page 91                                                                                                    |
| <b>⊗√⊗</b><br>123     | page 97                                                                                                    |
|                       | page 100                                                                                                    |
|                       | page 101                                                                                                    |
|                       | page 103                                                                                                    |
|                       |                                                                                                    |
|                       |                                                                                                    |
|                       | <ul> <li>○ √ ○</li> <li>○ √ ○</li></ul> |

#### **Active Oxigen**

Active Oxygen: 0.00 - 20.00 ppm (mg/l). 1-ACT Use Tablet Reagents DPD N°4 Photometer Step-1 Step-2 • Make sure the measuring chamber are clean beforehand. · Add a water sample to all three measuring chambers with a special syringe. · Rinse them with clean water if EXACTLY 10 ML EACH! necessary. . Turn on the Water Tester using the power button. Measuring chamber Special syringe Power button ----Step-3 Step-4 Cover the measuring chamber with the light protection cap. · Press the T2 button to go to the selection menu for the test parameters. Press the ZERO button Light protection cap ZERO button T1 T2 WATER TESTER

#### **Active Oxigen**

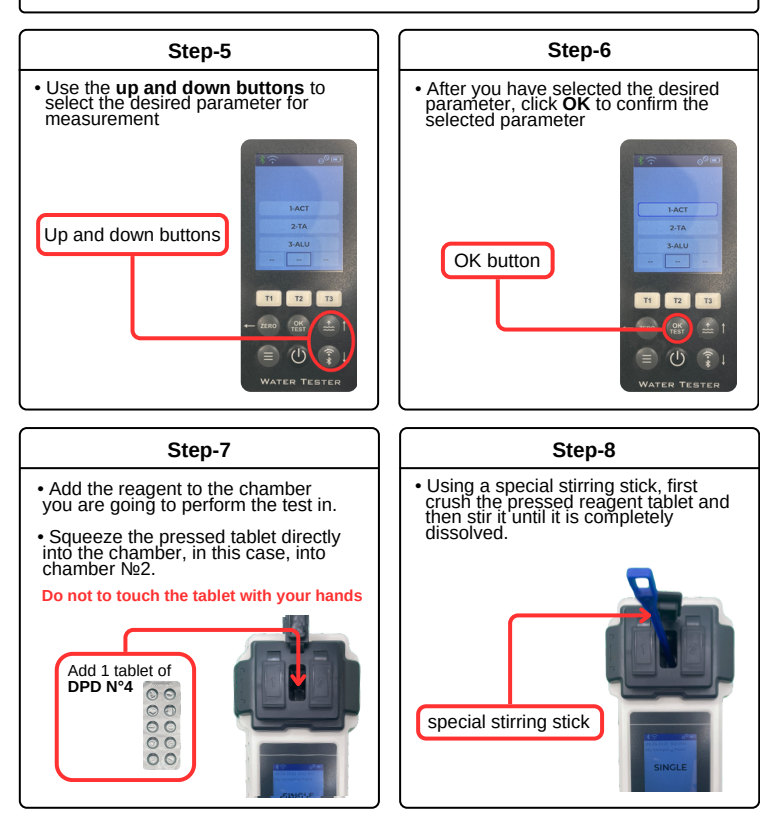

#### **Active Oxigen**

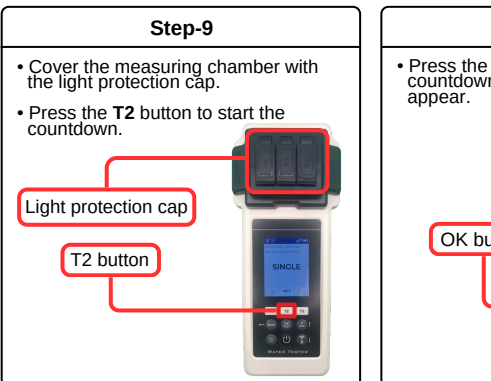

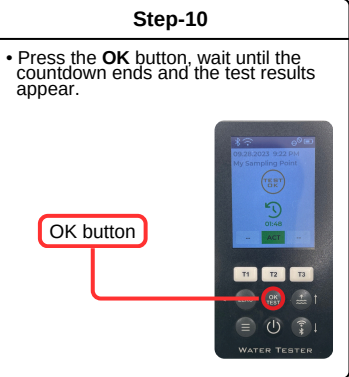

## Alkalinity

Alkalinity: 0 – 200 ppm (mg/l) Use Tablet Reagents **Alkalinity–M** 

2-TA

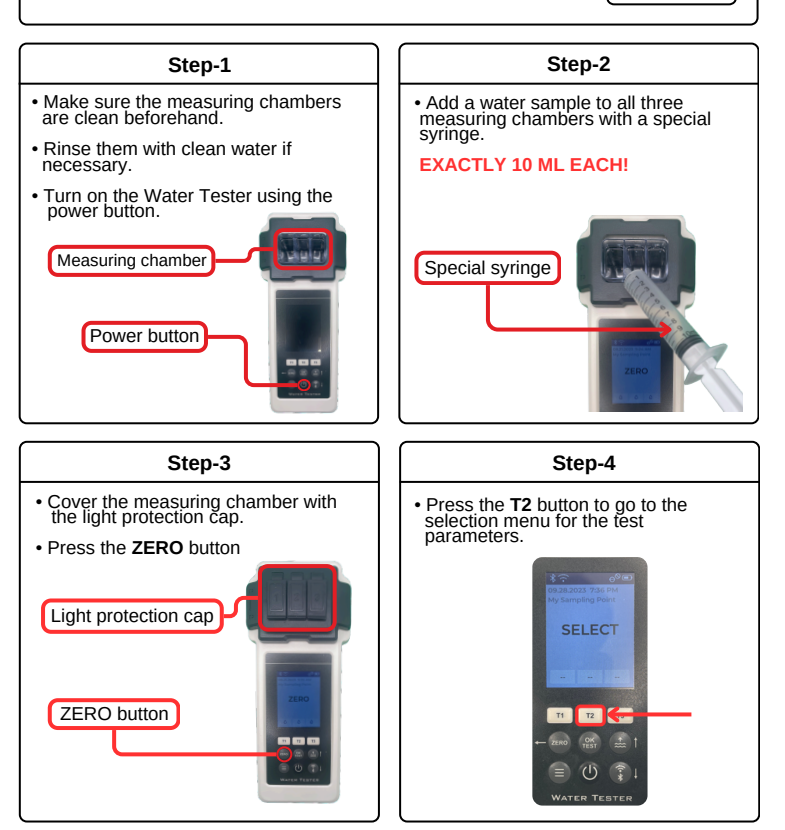

## Alkalinity

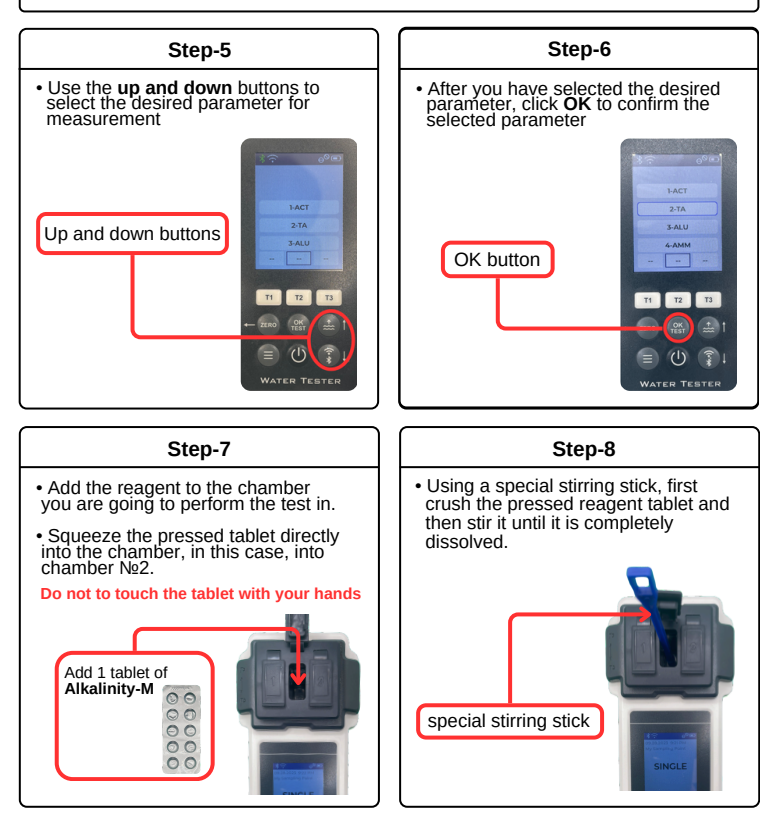

## Alkalinity

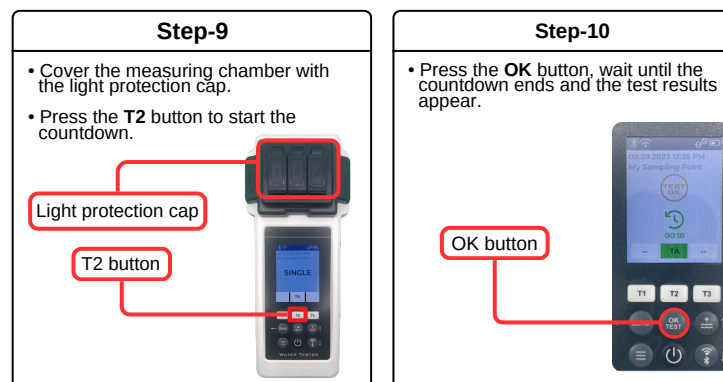

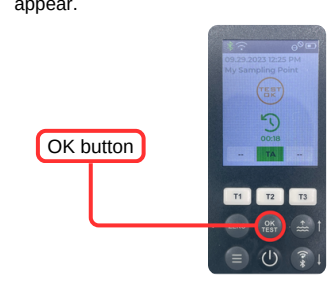

## Aluminium

010 Aluminium: 0.00 - 0.30 ppm (mg/l) 3-ALU Use Tablet Reagents Aluminium N°1 +Aluminium N°2 2 3 Measurements only in chamber №2!!! Step-2 Step-1 · Make sure the measuring chambers Add a water sample to all three are clean beforehand measuring chambers with a special syringe. · Rinse them with clean water if EXACTLY 10 ML EACH! necessary. Turn on the Water Tester using the power button. Measuring chamber Special syringe Power button Step-3 Step-4 • Cover the measuring chamber with the light protection cap. Press the T2 button to go to the selection menu for the test parameters. Press the ZERO button Light protection cap ZERO button T2 1 11 11

## Aluminium

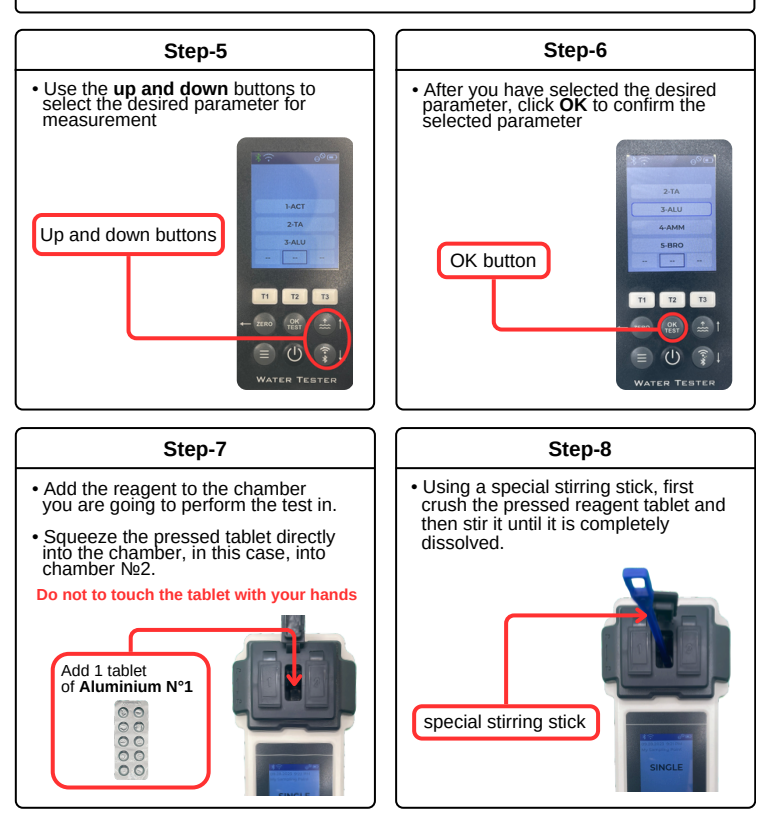

## Aluminium

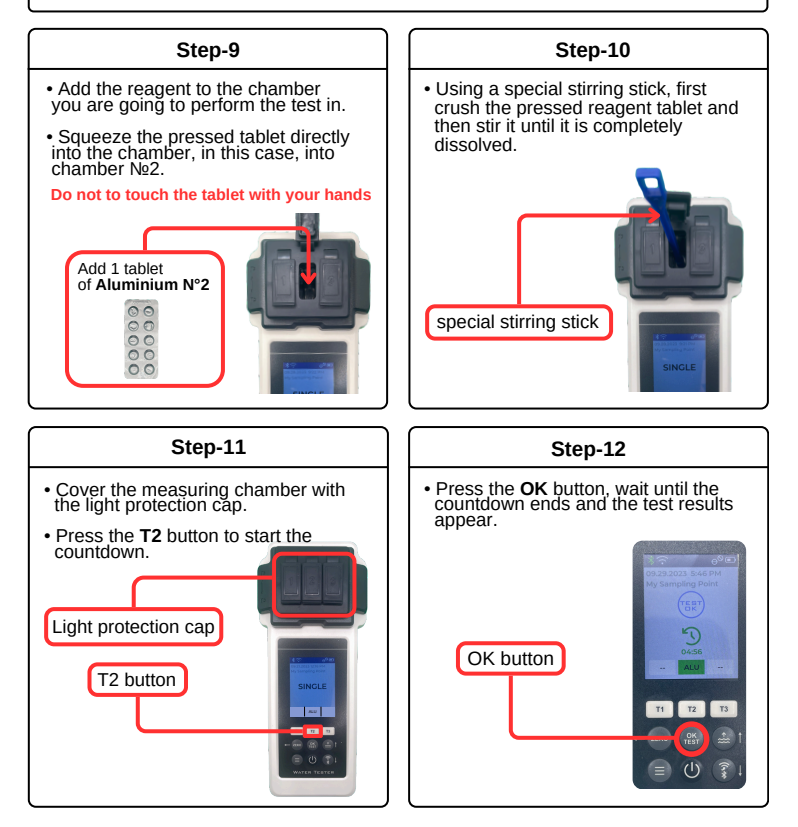

#### Ammonia

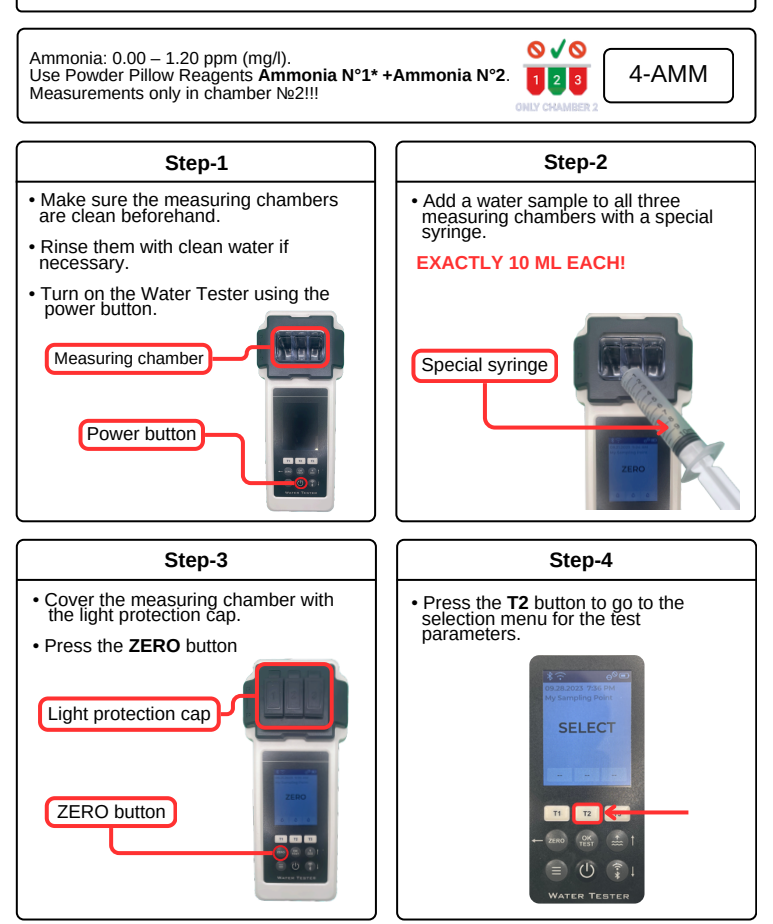

#### Ammonia

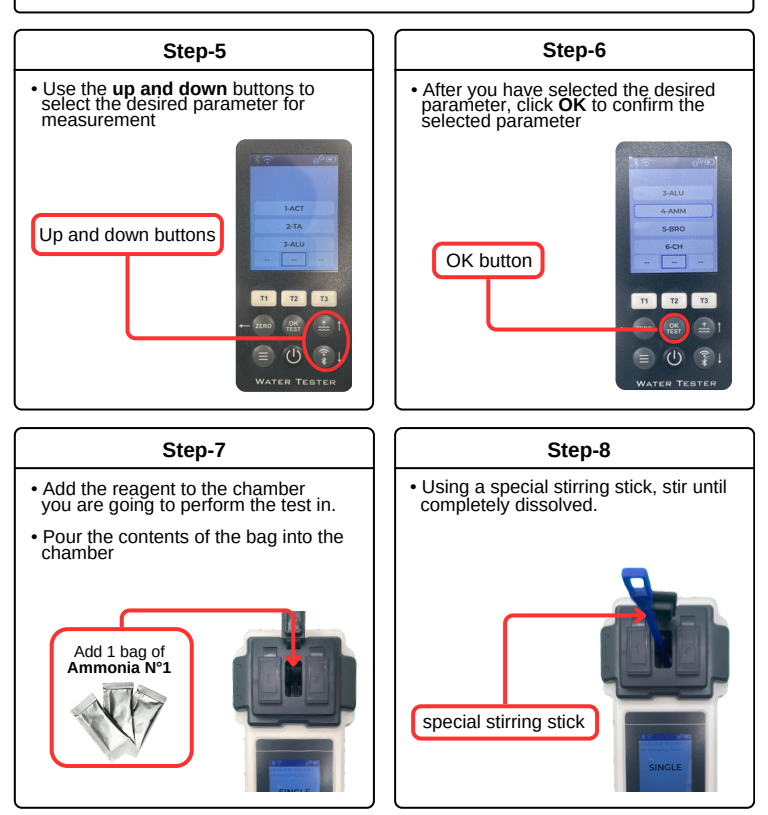

#### Ammonia

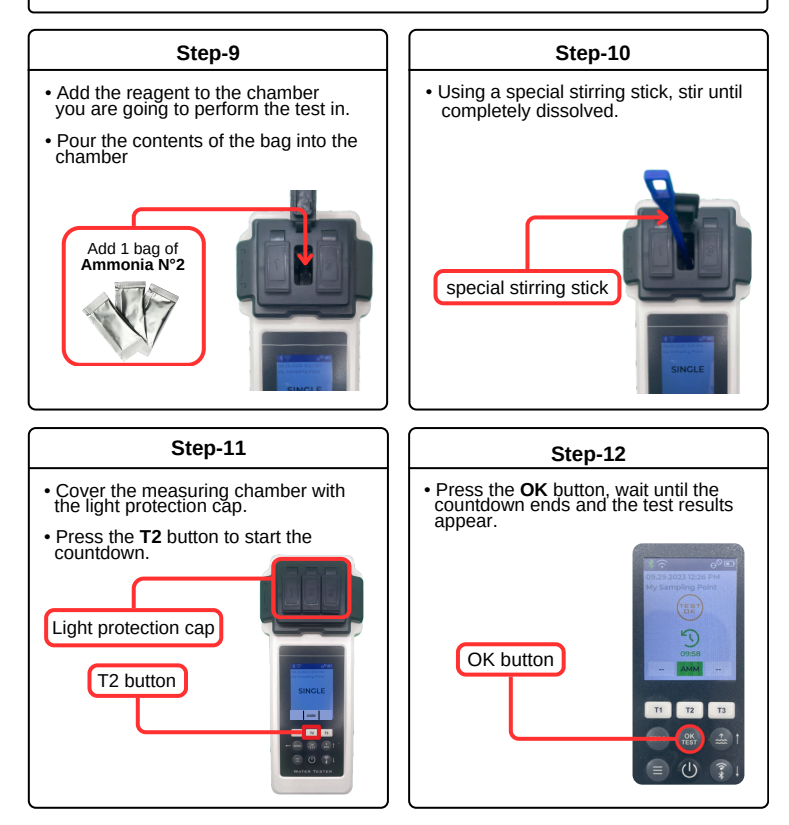

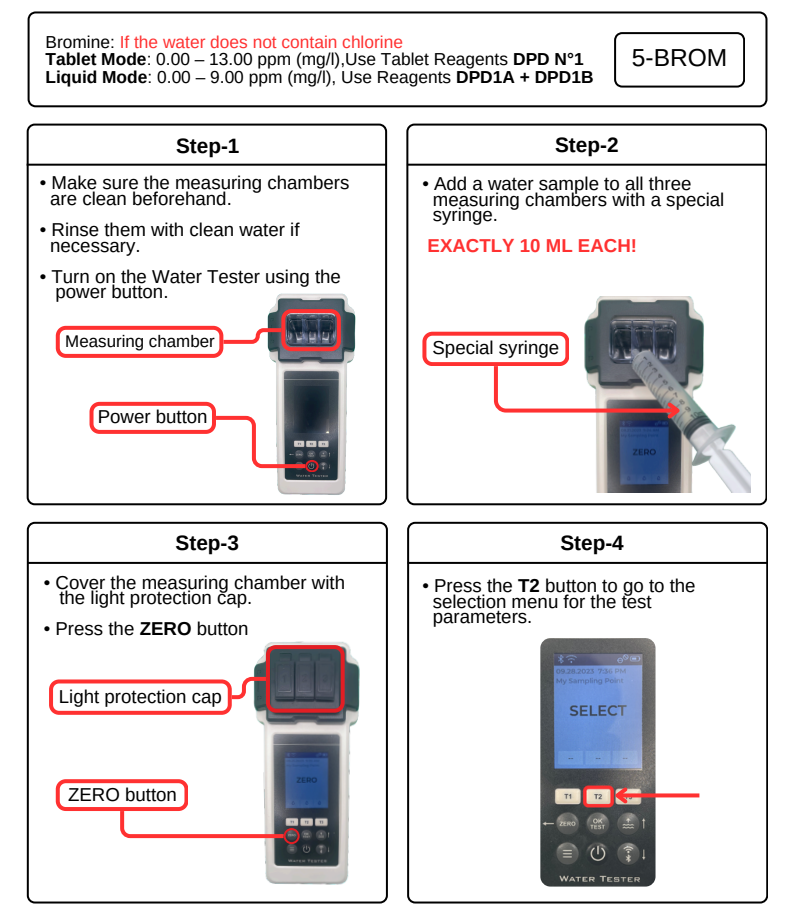

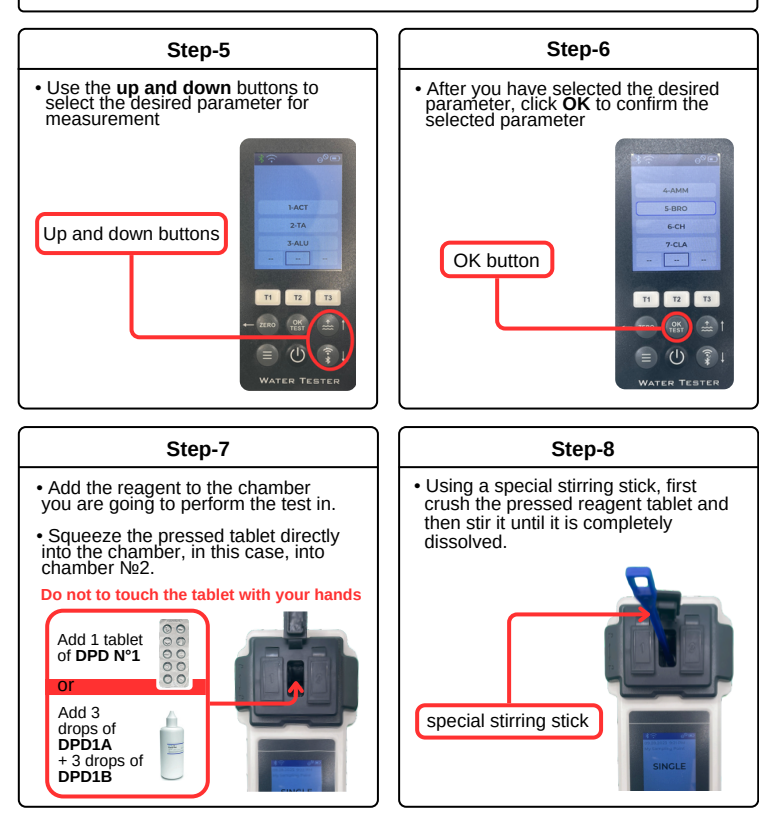

T2 T3

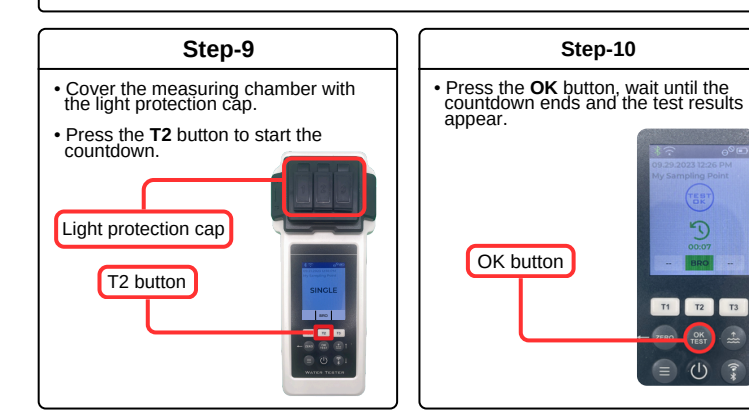

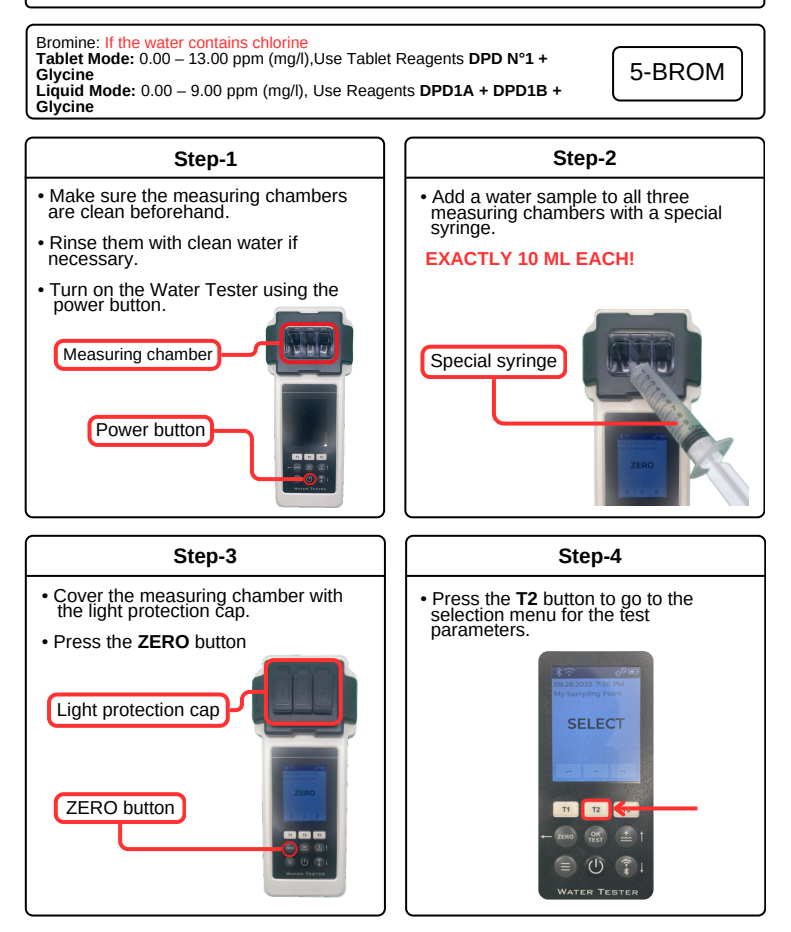

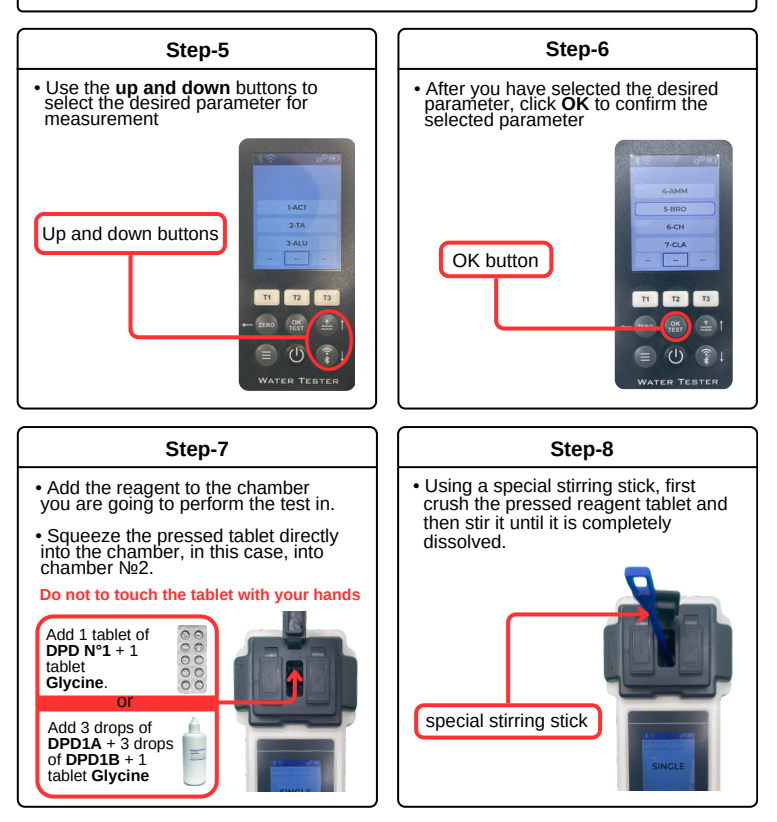

T3

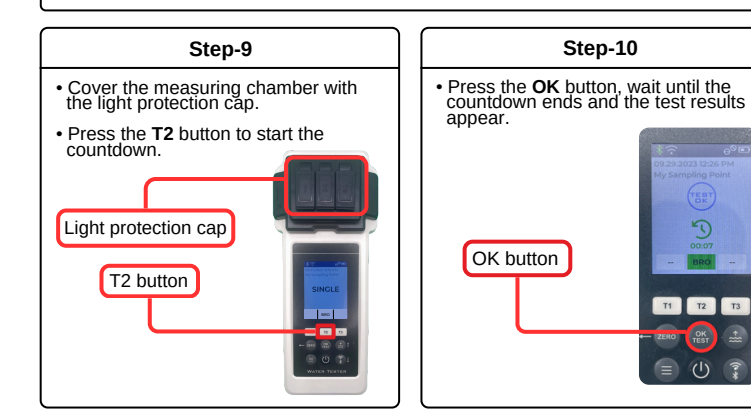

#### **Calcium Hardness**

010 Calcium Hardness: 0 – 500 ppm (mg/l) 6-CH Use Liquid Reagents Calcium Hardness Nº1\* + Calcium Hardness Nº2\* 2 3 Measurements only in chamber №2!!! Step-2 Step-1 · Make sure the measuring chambers Add a water sample to all three are clean beforehand measuring chambers with a special syringe. · Rinse them with clean water if EXACTLY 10 ML EACH! necessary. Turn on the Water Tester using the power button. Measuring chamber Special syringe Power button ----Step-3 Step-4 • Cover the measuring chamber with the light protection cap. Press the T2 button to go to the selection menu for the test parameters. Press the ZERO button Light protection cap ZERO button T2 

## **Calcium Hardness**

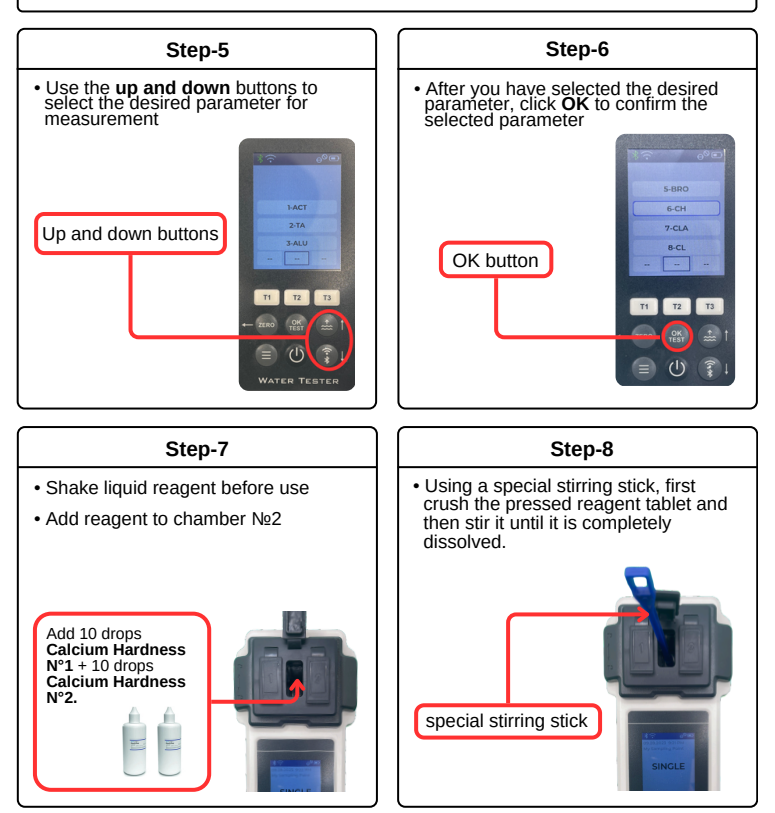

## **Calcium Hardness**

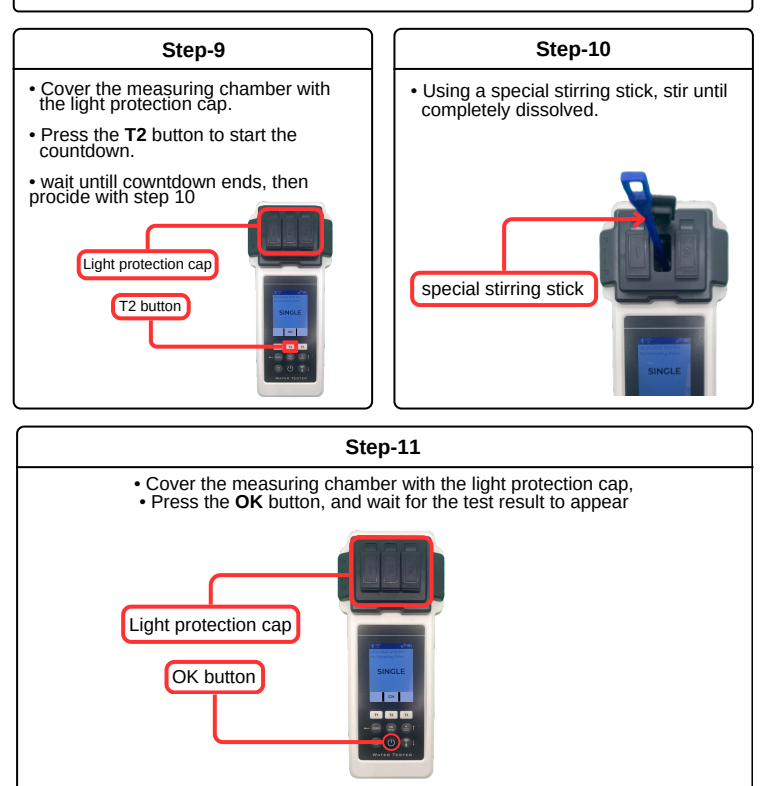

Chloramines: 0.00 - 6.00 ppm (mg/l) 7-CLA Use Tablet Reagents DPD N°1 + DPD N°2 + DPD N°3 Step-1 Step-2 Make sure the measuring chambers are clean beforehand. · Add a water sample to all three measuring chambers with a special syringe. · Rinse them with clean water if EXACTLY 10 ML EACH! necessary. Turn on the Water Tester using the power button. Measuring chamber Special syringe Power button ----Step-3 Step-4 • Cover the measuring chamber with the light protection cap. Press the T2 button to go to the selection menu for the test parameters. Press the ZERO button Light protection cap SELECT ZERO button T2 . . .

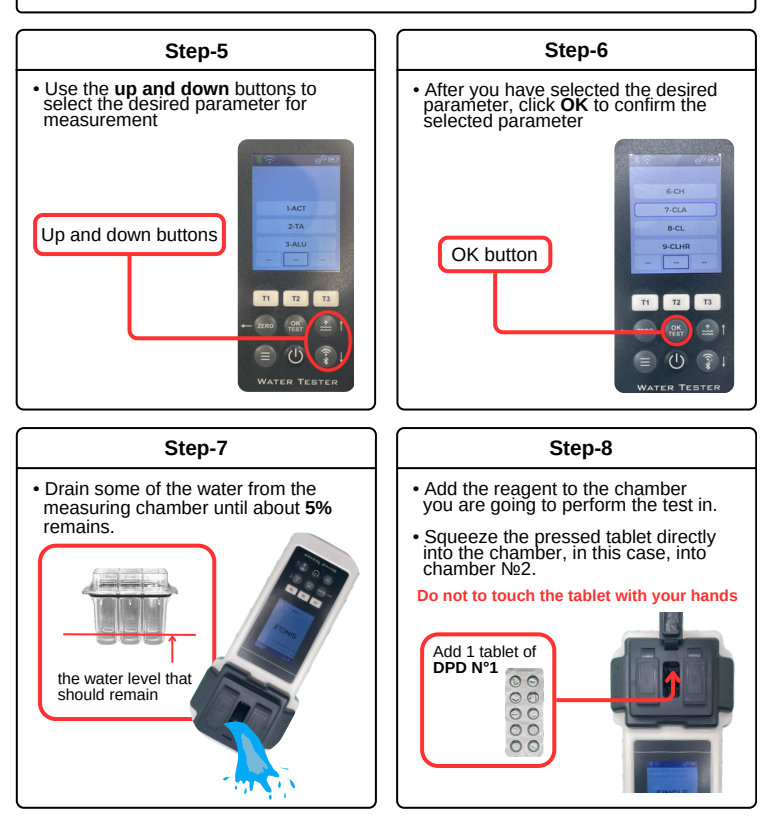

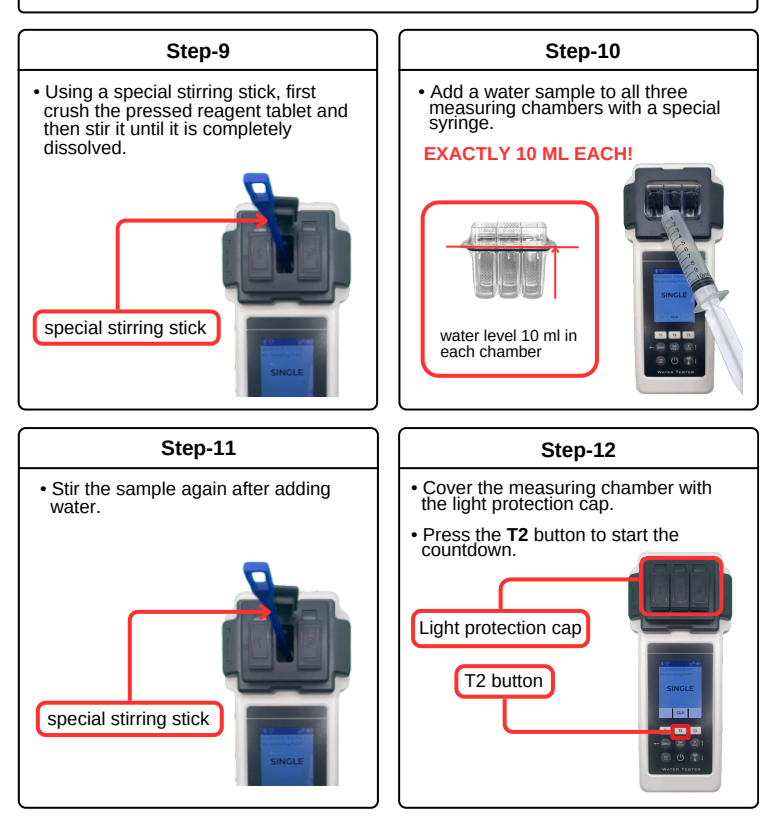

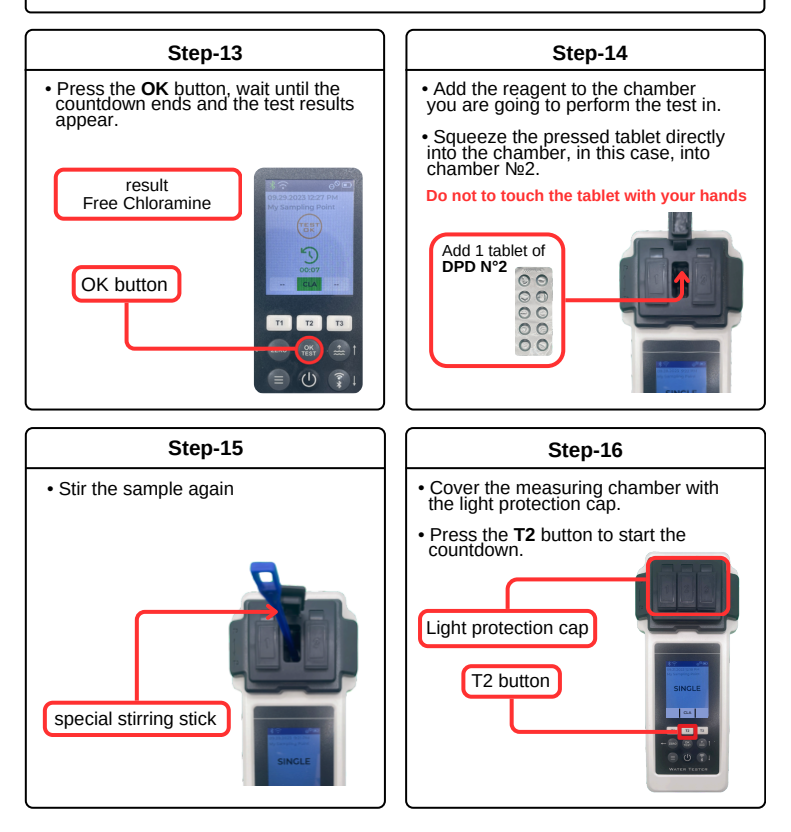

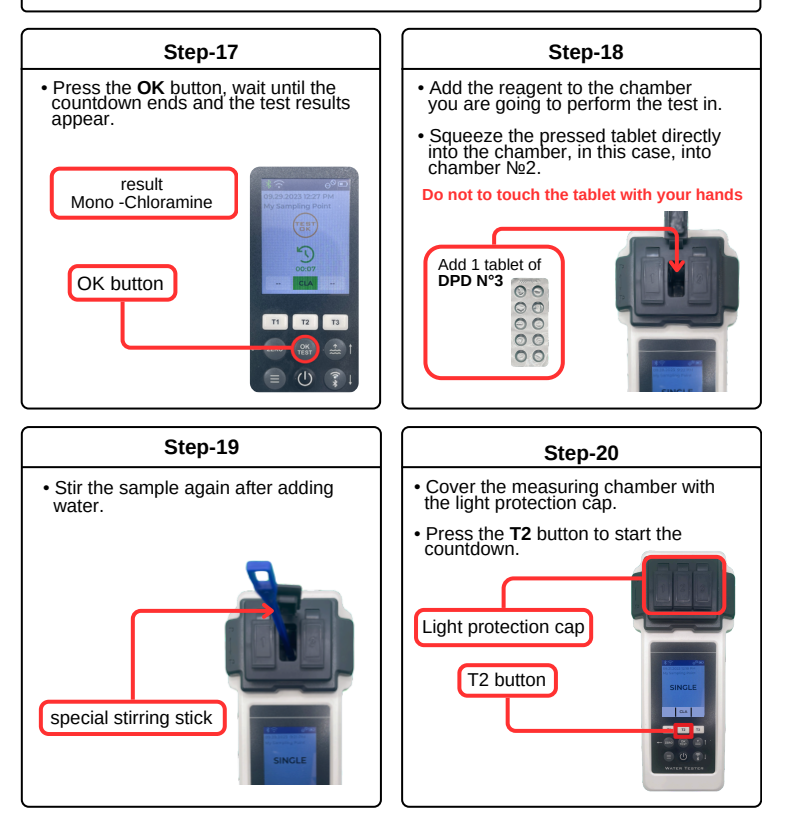

#### Step-21

• Press the **OK** button, wait until the countdown ends and the test results appear.

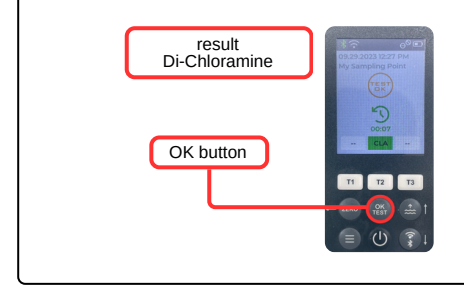

Chlorine Free / Total / Combined 8-CI Tablet Mode: 0.00 - 6.00 ppm (mg/l). Use Tablet Reagents DPD N°1 + DPD N°3 Liquid Mode: 0.00 - 4.00 ppm (mg/l), Use Reagents DPD1A + DPD1B+DPD3C Step-2 Step-1 Make sure the measuring chambers Add a water sample to all three. are clean beforehand measuring chambers with a special syringe. Rinse them with clean water if EXACTLY 10 ML EACH! necessary. Turn on the Water Tester using the power button. Measuring chamber Special syringe Power button ----Step-3 Step-4 · Cover the measuring chamber with Press the T2 button to go to the the light protection cap. selection menu for the test parameters. Press the ZERO button Light protection cap ZERO button . . .

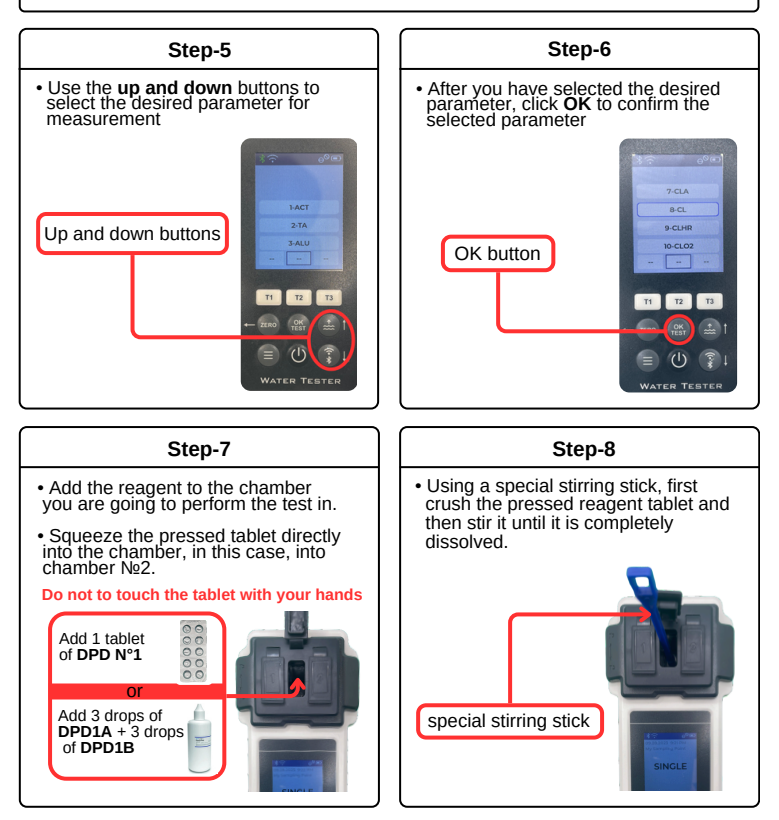

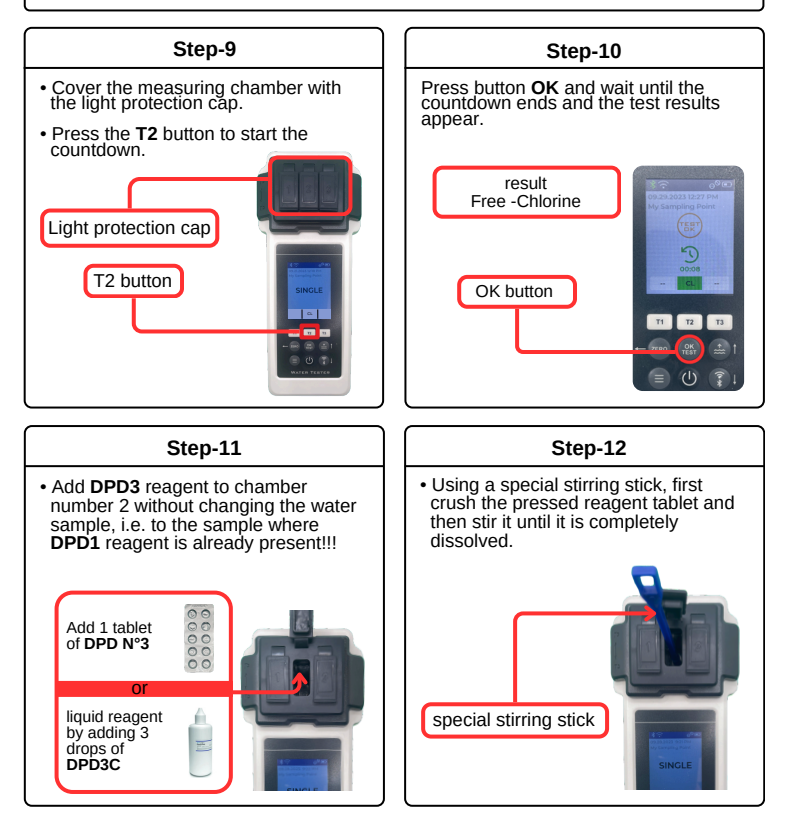

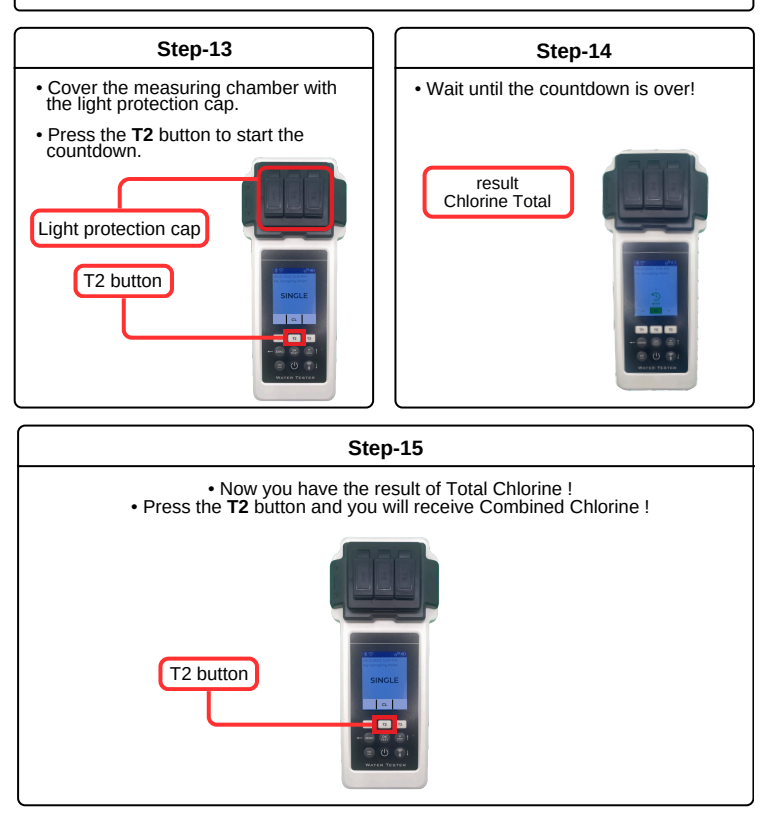

## **Chlorine HR**

Chlorine HR (KI): 5 - 200 ppm (mg/l) 9-CLHR Use Tablet Reagents Chlorine HR (KI)+Acidifying GP Powder Pillow Step-2 Step-1 · Make sure the measuring chambers Add a water sample to all three are clean beforehand measuring chambers with a special syringe. · Rinse them with clean water if EXACTLY 10 ML EACH! necessary. Turn on the Water Tester using the power button. Measuring chamber Special syringe Power button ----Step-3 Step-4 • Cover the measuring chamber with the light protection cap. Press the T2 button to go to the selection menu for the test parameters. Press the ZERO button Light protection cap SELECT ZERO button T2 . . .

## **Chlorine HR**

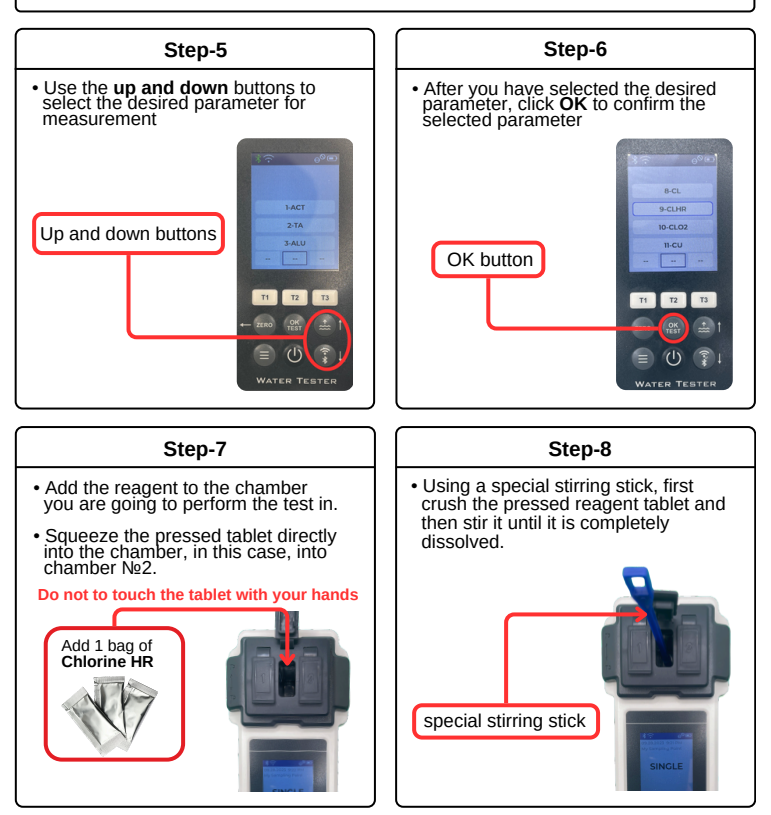
## **Chlorine HR**

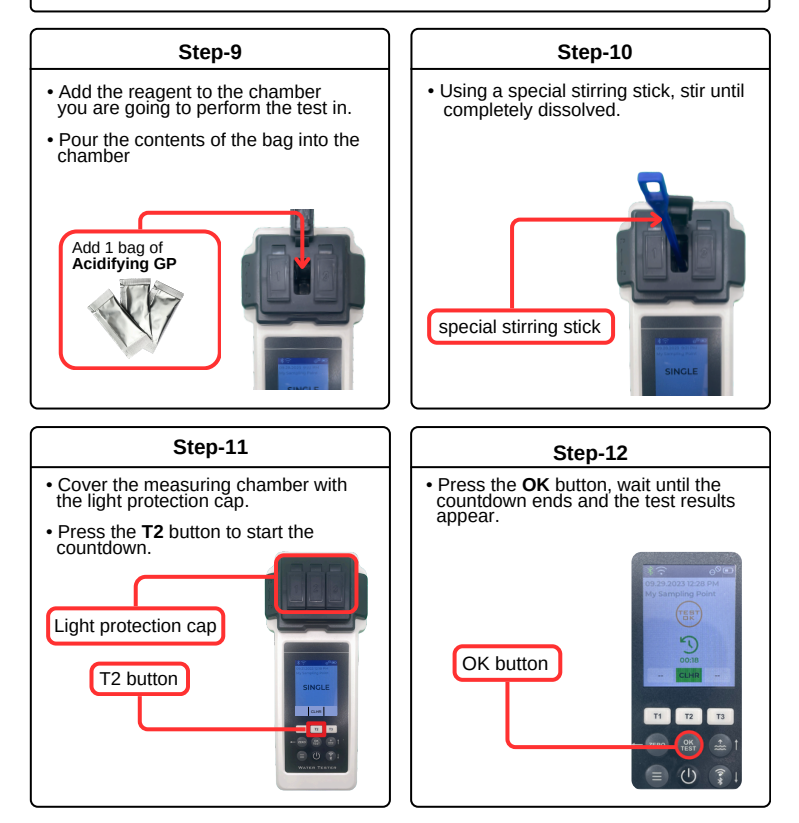

Chlorine Dioxide (only Chlorine Dioxide present) Tablet Mode: 0.00 – 11.00 ppm (mg/l), Use Tablet Reagents DPD N°1 Liquid Mode: 0.00 – 7.50 ppm (mg/l), Use Reagents DPD1A+DPD1B

#### 10-CLO2

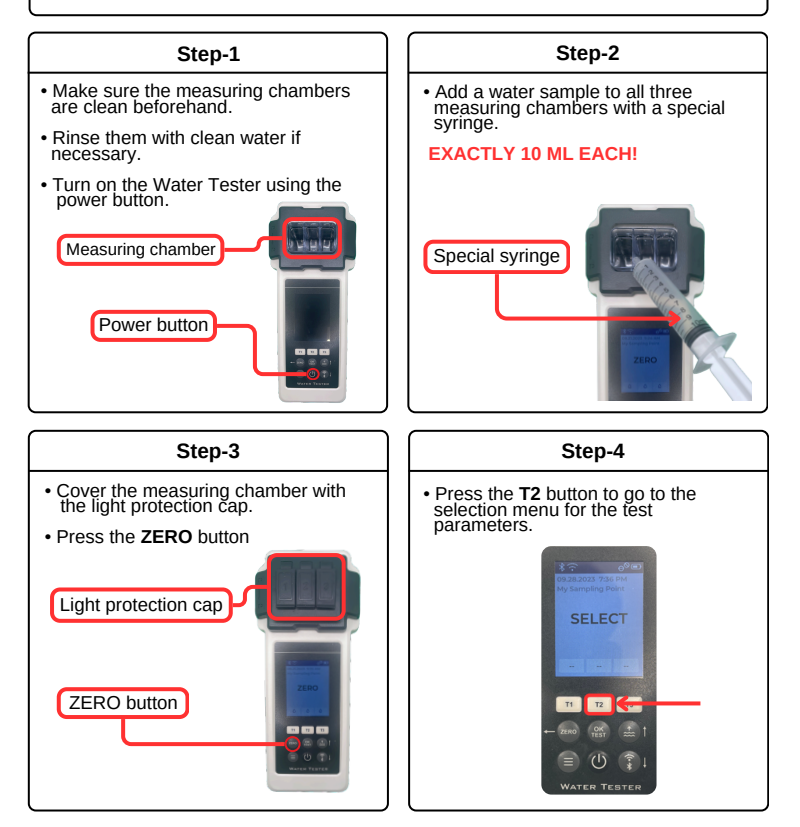

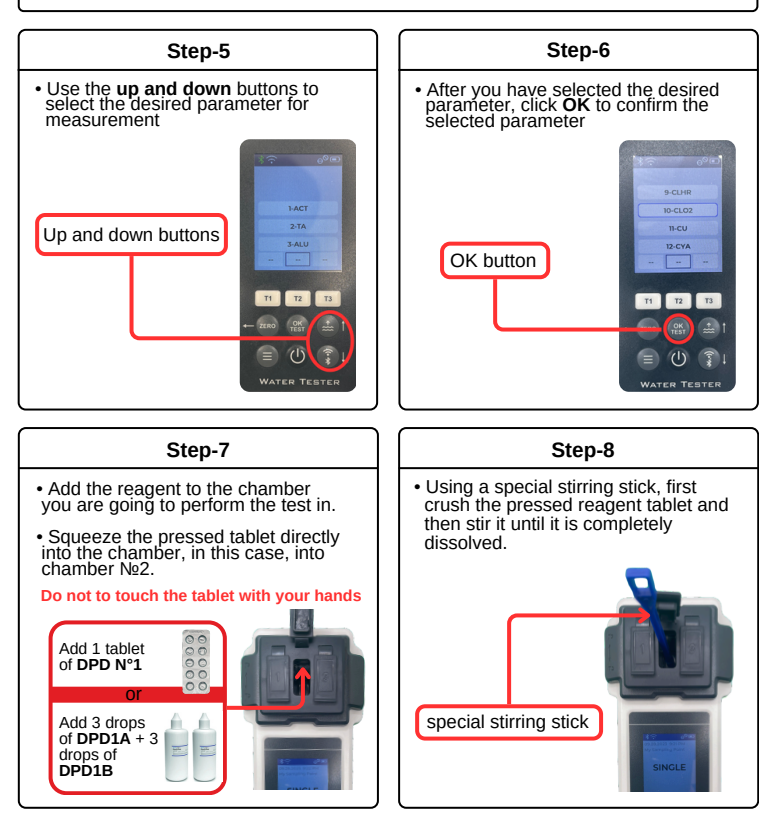

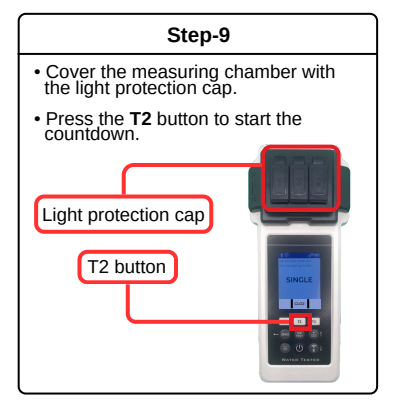

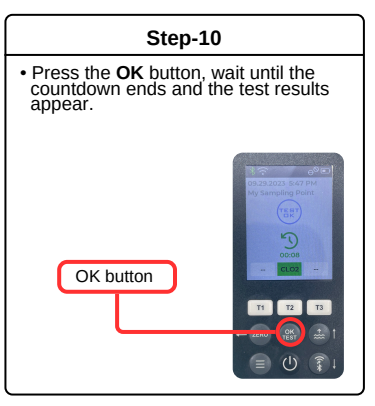

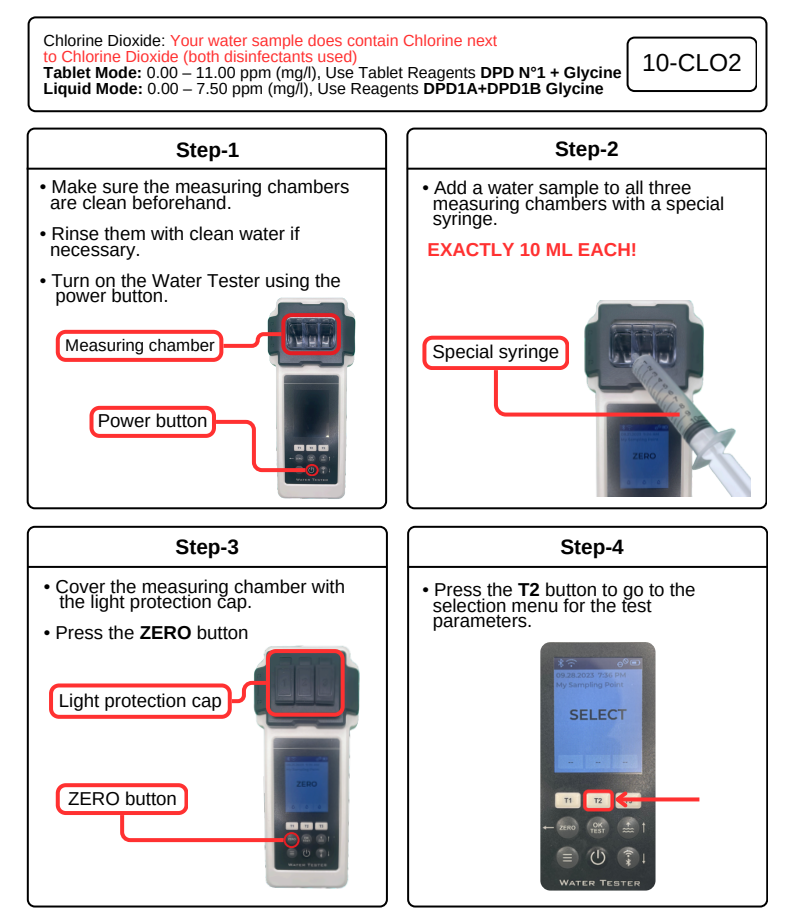

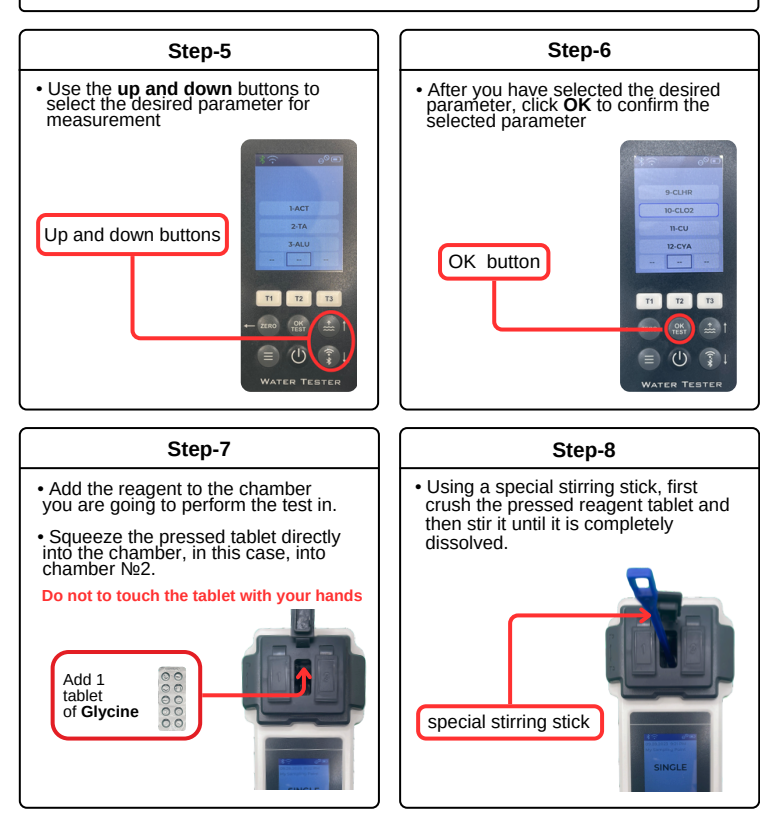

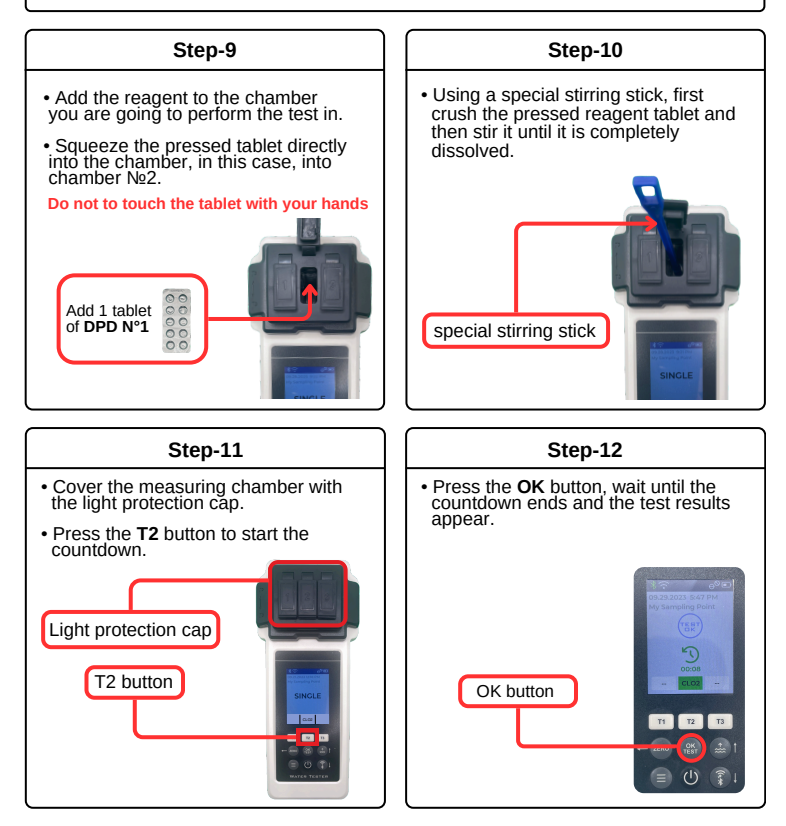

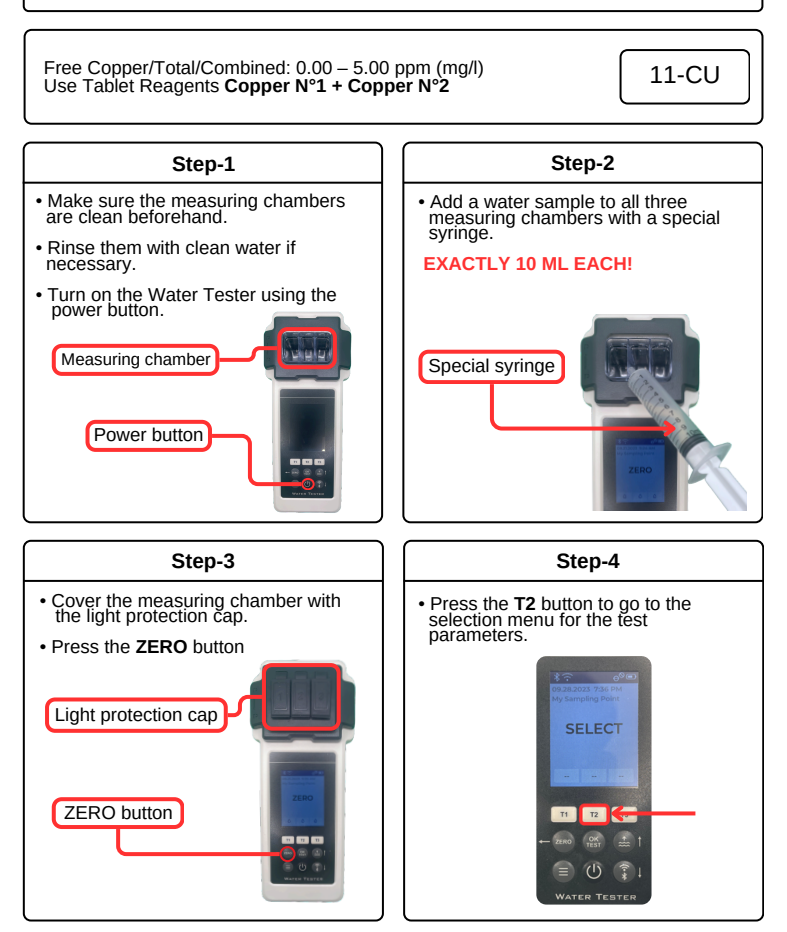

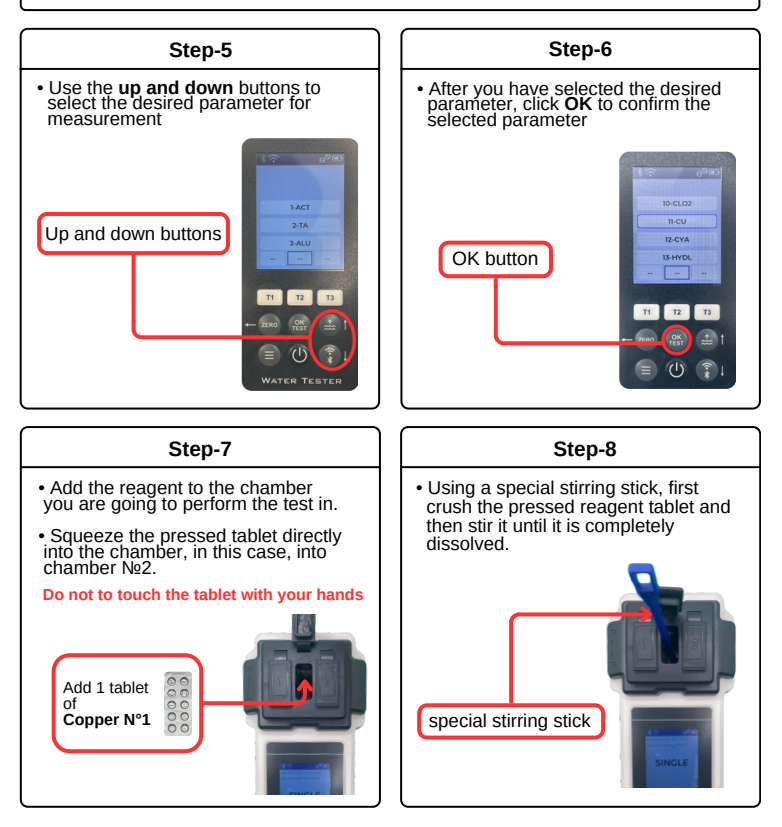

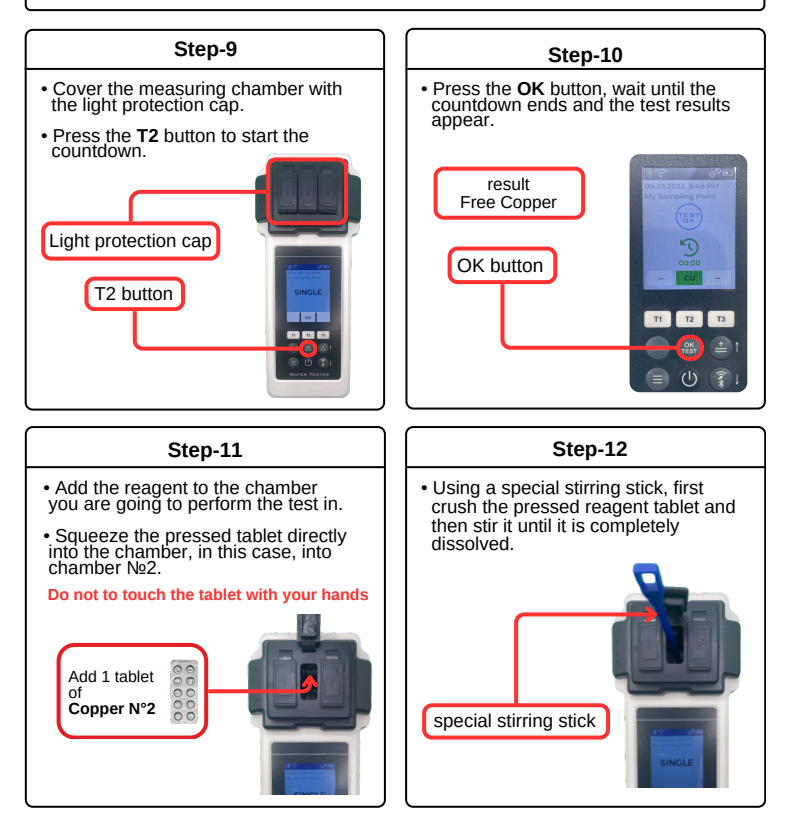

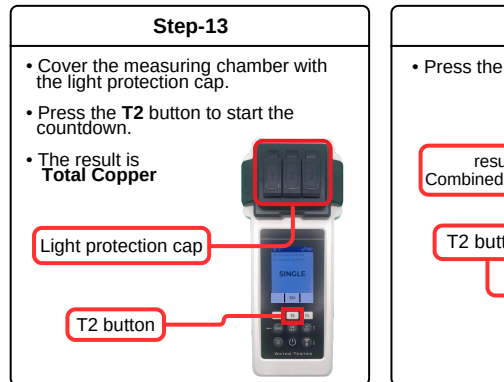

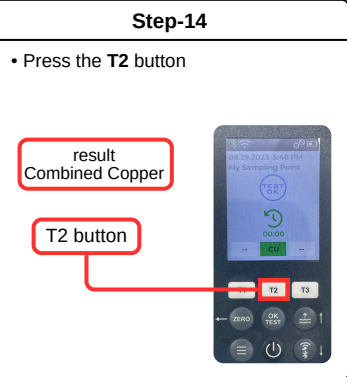

#### **Cyanuric Acid**

Cyanuric acid: 0 – 100 ppm (mg/l) Use Tablet Reagents **CYA Test** Measurements only in chamber №2!!!

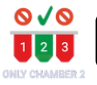

12-CYA

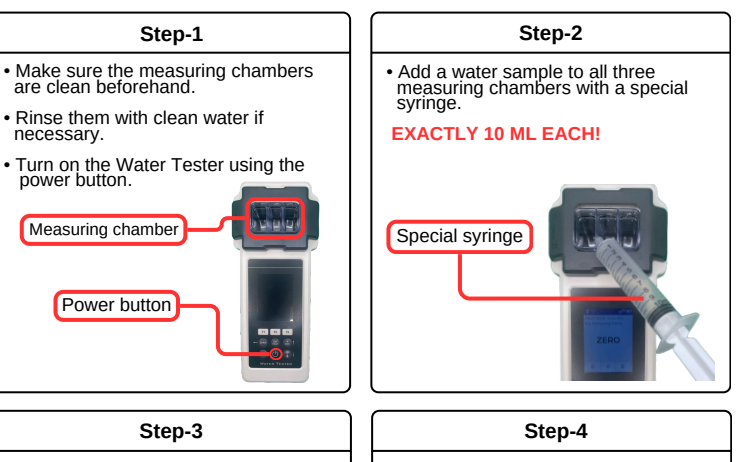

- Cover the measuring chamber with the light protection cap.
- Press the ZERO button

necessary.

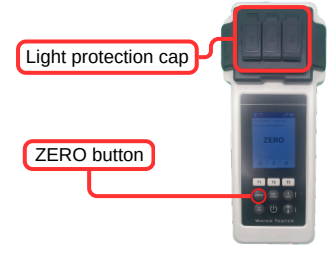

 Press the T2 button to go to the selection menu for the test parameters.

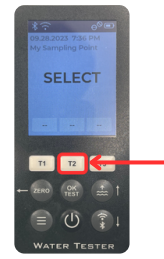

### **Cyanuric Acid**

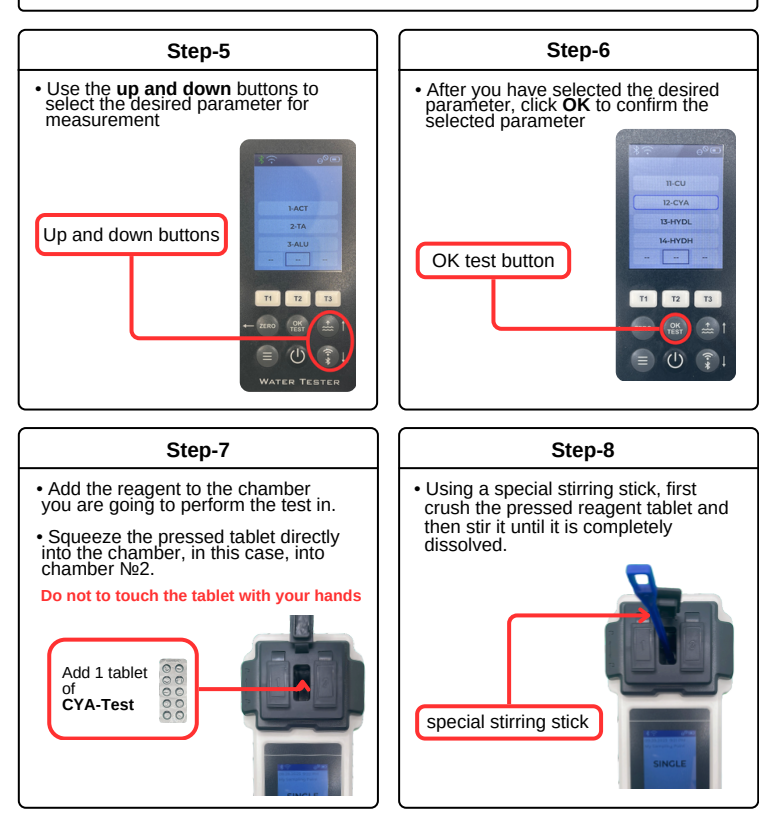

### **Cyanuric Acid**

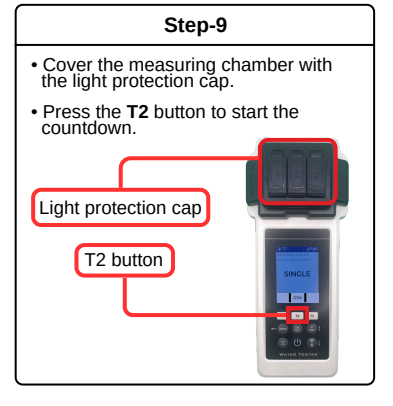

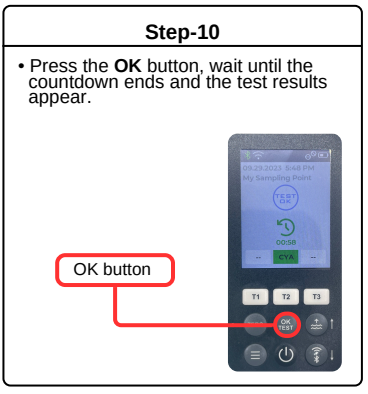

### Hydrogen Peroxide LR

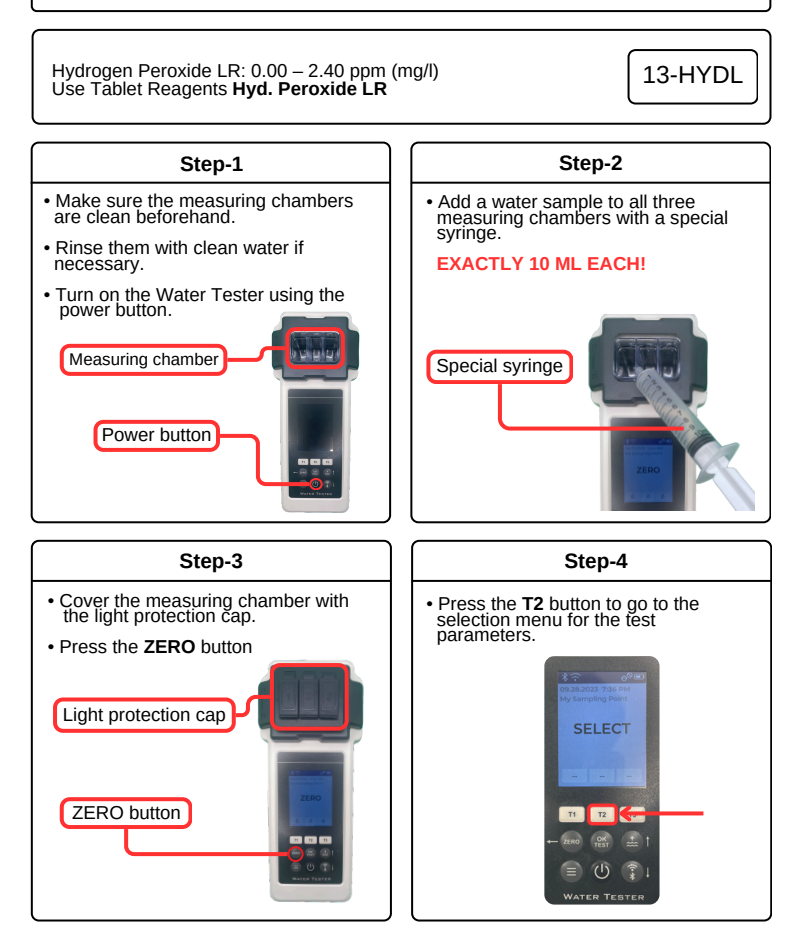

## Hydrogen Peroxide LR

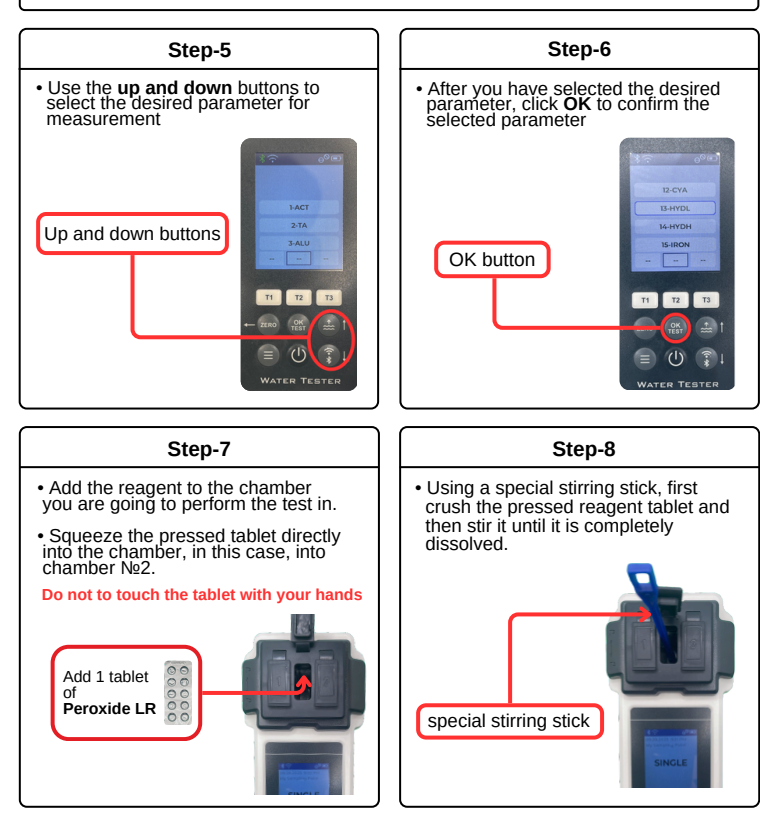

## Hydrogen Peroxide LR

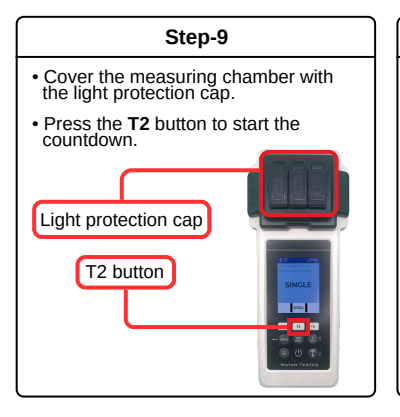

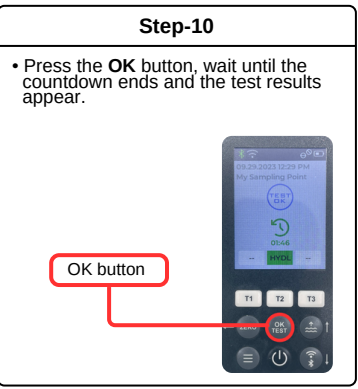

### Hydrogen Peroxide HR

Hydrogen Peroxide HR: 0 – 180 ppm (mg/l) 14-HYDH Use Tablet Reagents Hvd. Peroxide HR + Acidifving PT Step-2 Step-1 · Make sure the measuring chambers Add a water sample to all three are clean beforehand measuring chambers with a special syringe. Rinse them with clean water if **EXACTLY 10 ML EACH!** necessary. Turn on the Water Tester using the power button. Measuring chamber Special syringe Power button ----Step-3 Step-4 • Cover the measuring chamber with the light protection cap. Press the T2 button to go to the selection menu for the test parameters. Press the ZERO button Light protection cap ZERO button T2 . . .

## Hydrogen Peroxide HR

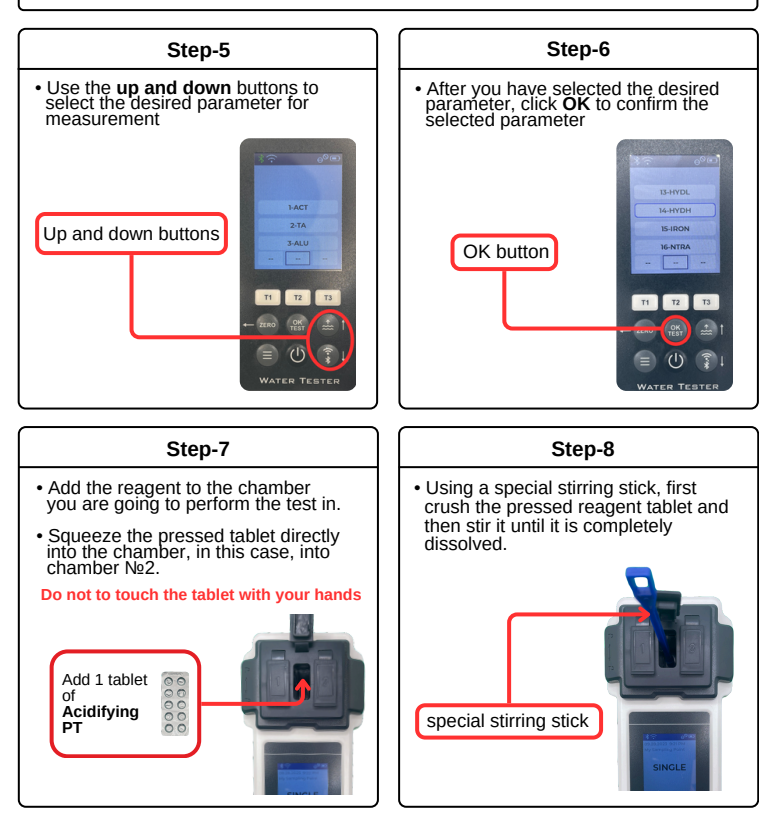

## Hydrogen Peroxide HR

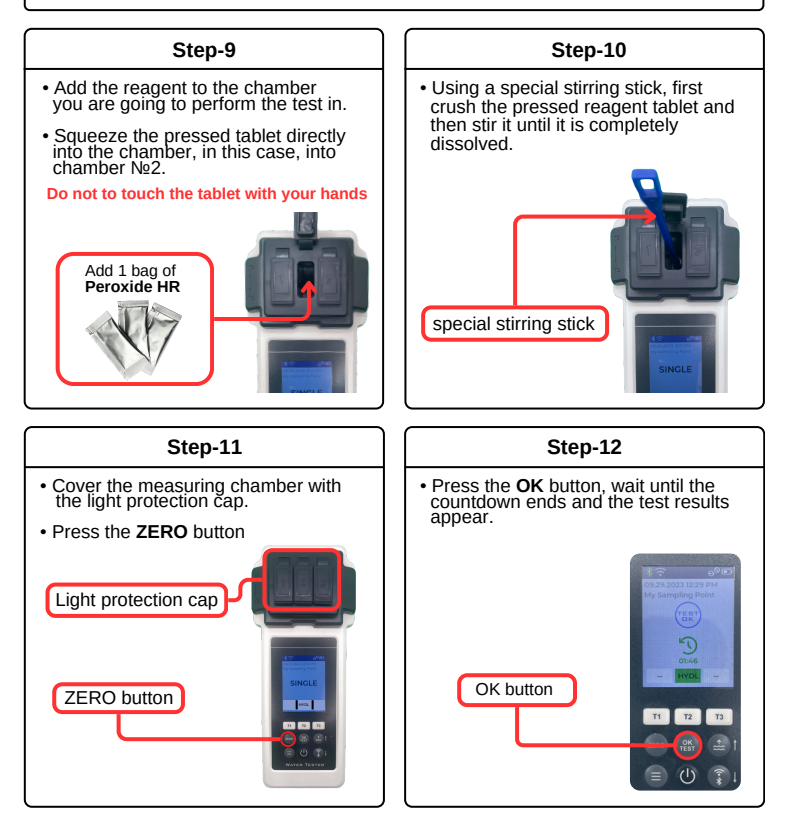

### Iron LR

Iron LR: 0.00 – 1.00 ppm (mg/l) Use Tablet Reagents Iron LR Measurements only in chamber №2!!!

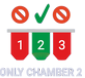

### 15-IRON

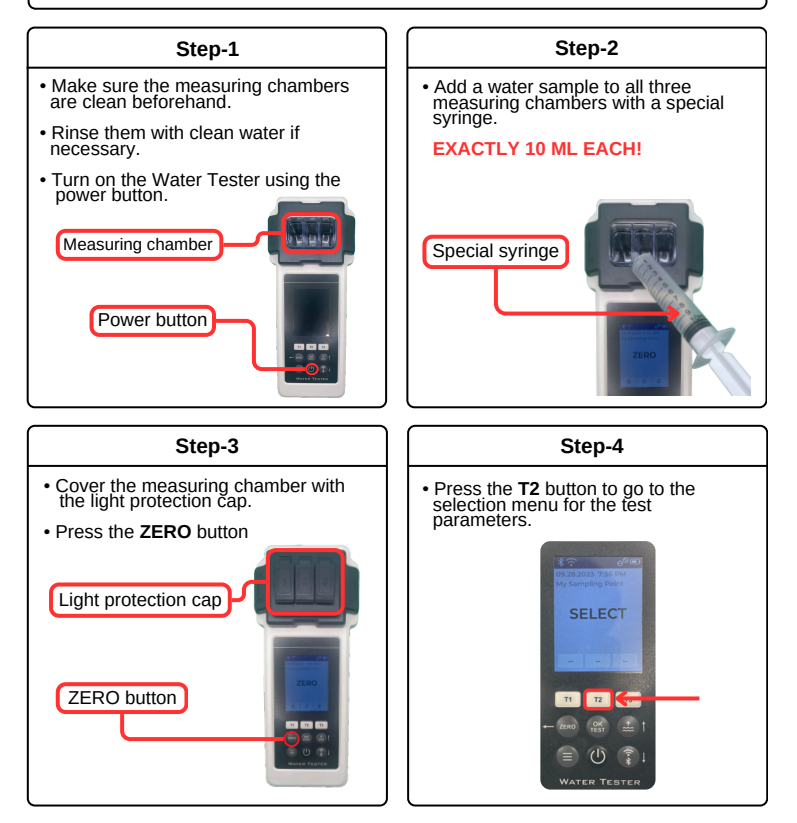

### Iron LR

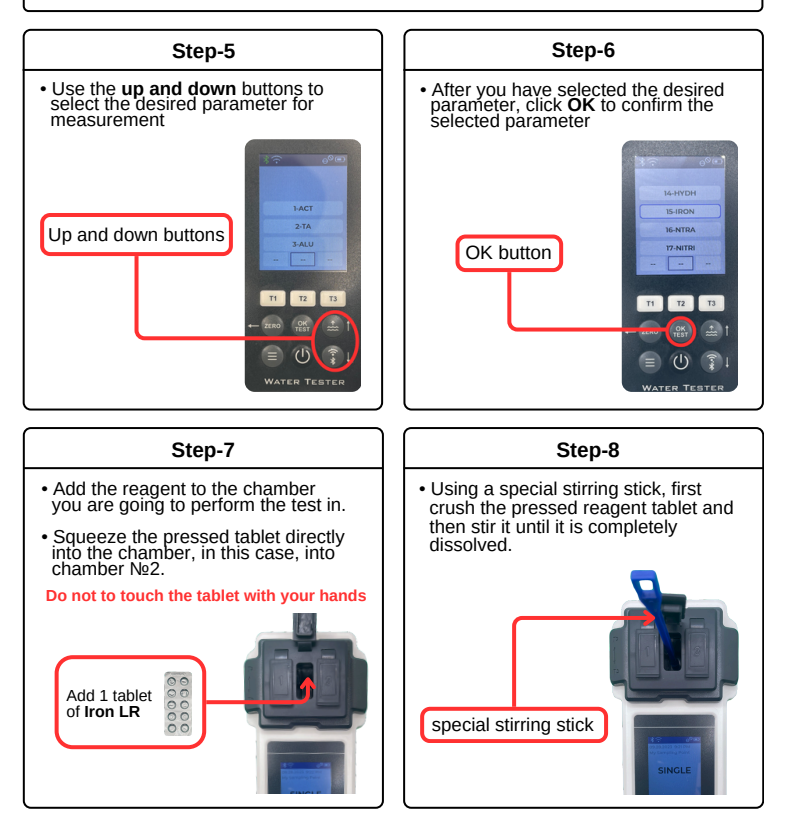

### Iron LR

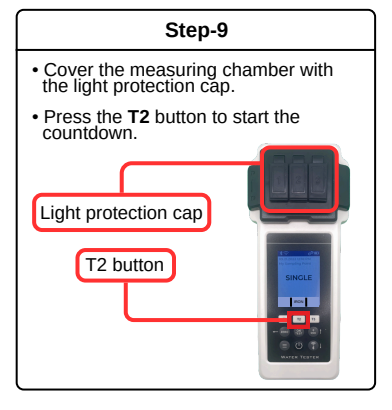

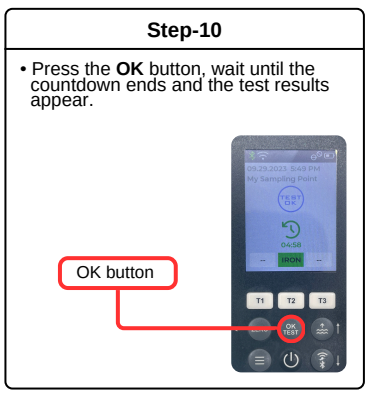

010 Nitrate: 1 - 50 ppm (mg/l) 16-NTRA Use Powder Pillow Reagents Nitrate N°1\*+ Nitrate N°2 1 2 3 Measurements only in chamber №2!!! Step-1 Step-2 • Pour the Nitrate N°1 reagent into the · Add a 20 ml water sample to a shaker, then pour the Nitrate N°2 special shaker. reagent into the shaker The shaker is not included in the standard set and must be purchased separately as an accessory. Nitrate N°1 20ml 20ml 10ml 10mi Nitrate N°2 Step-3 Step-4 · Shake the contents of the shaker for Leave to stand for 10 minutes 15 seconds. 25ml 20ml 10m

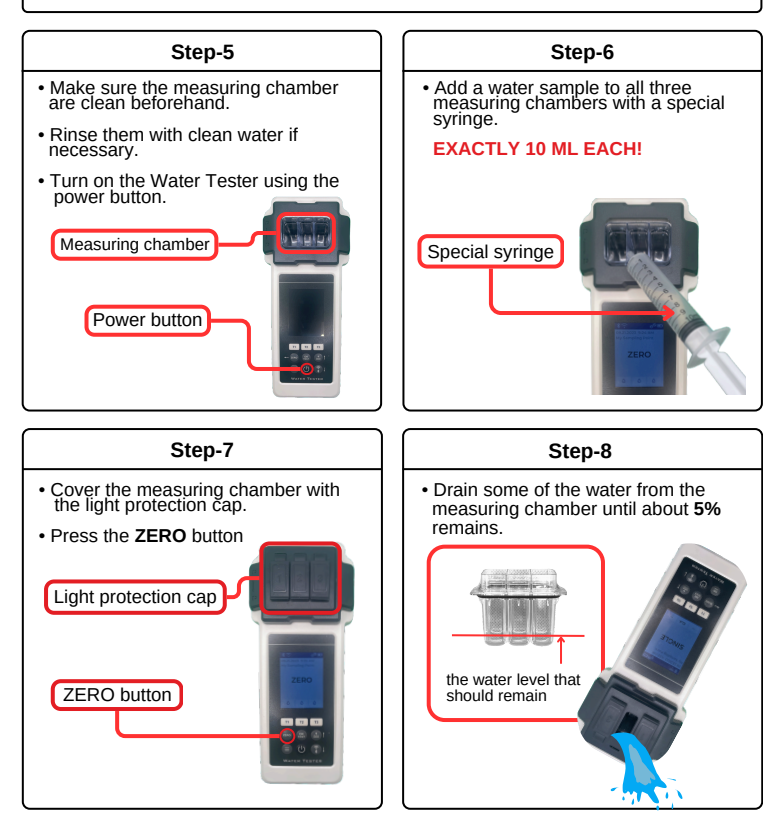

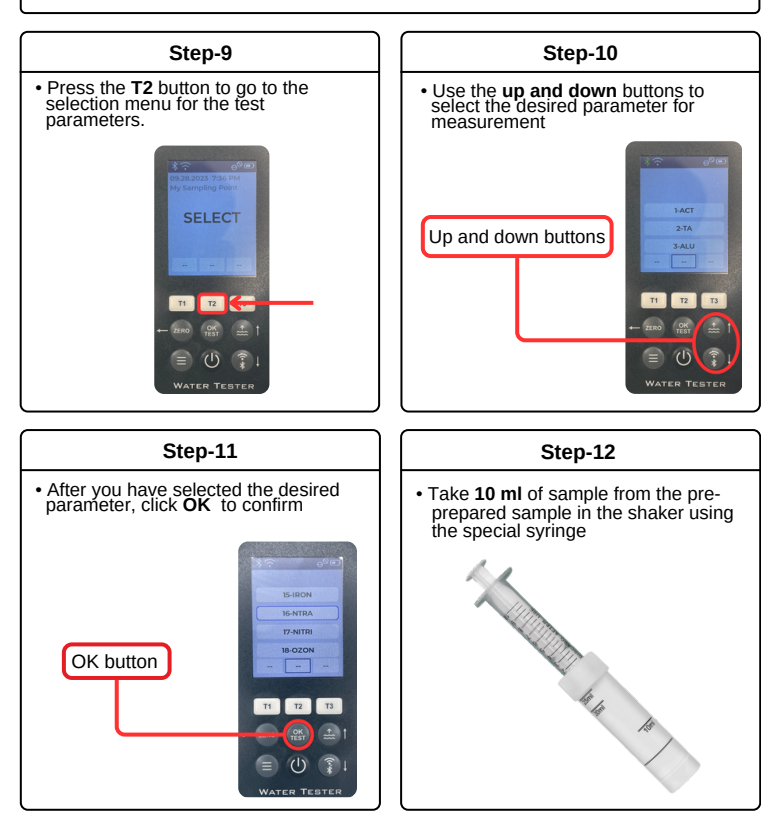

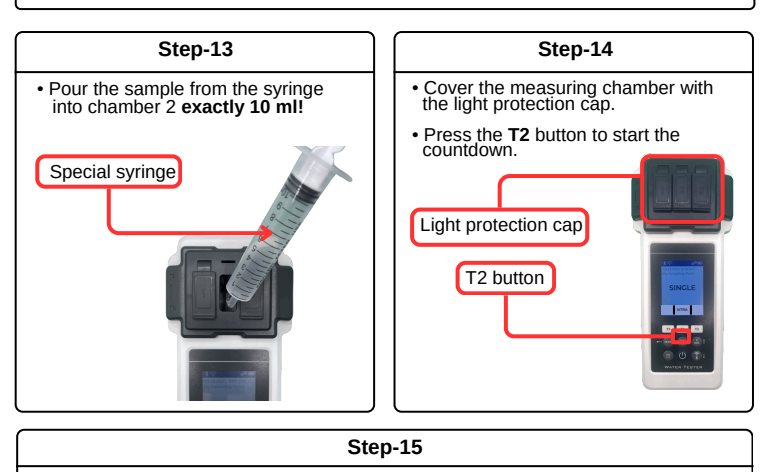

• Press the **OK** button and wait until the countdown ends and the test results appear.

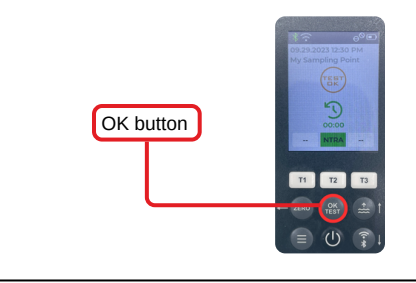

### Nitrite

Nitrite: 0.00 - 1.50 ppm (mg/l) Use Powder Pillows Reagents Nitrite LR

Step-1

· Rinse them with clean water if

Turn on the Water Tester using the

necessary.

power button.

Measuring chamber

Power button

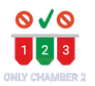

17-NITRI

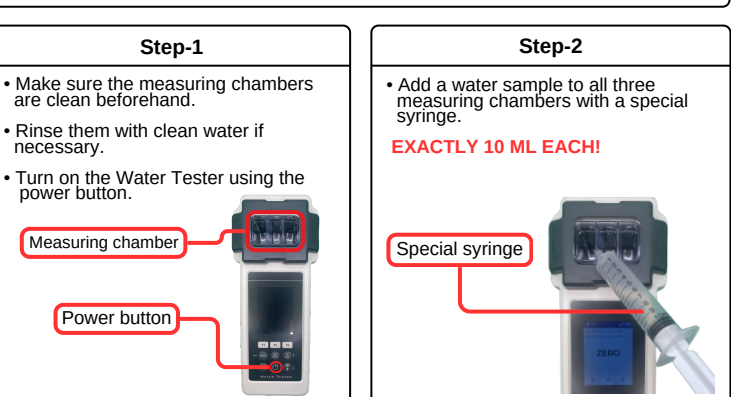

Step-3

----

- Cover the measuring chamber with the light protection cap.
- Press the ZERO button

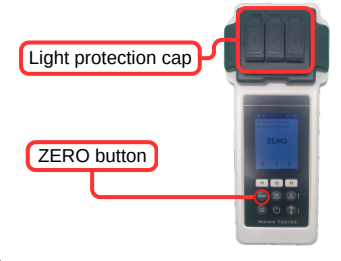

Step-4 Press the T2 button to go to the selection menu for the test

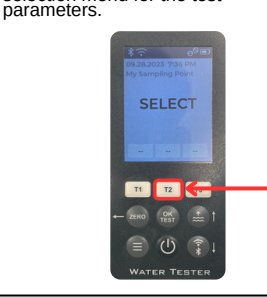

### Nitrite

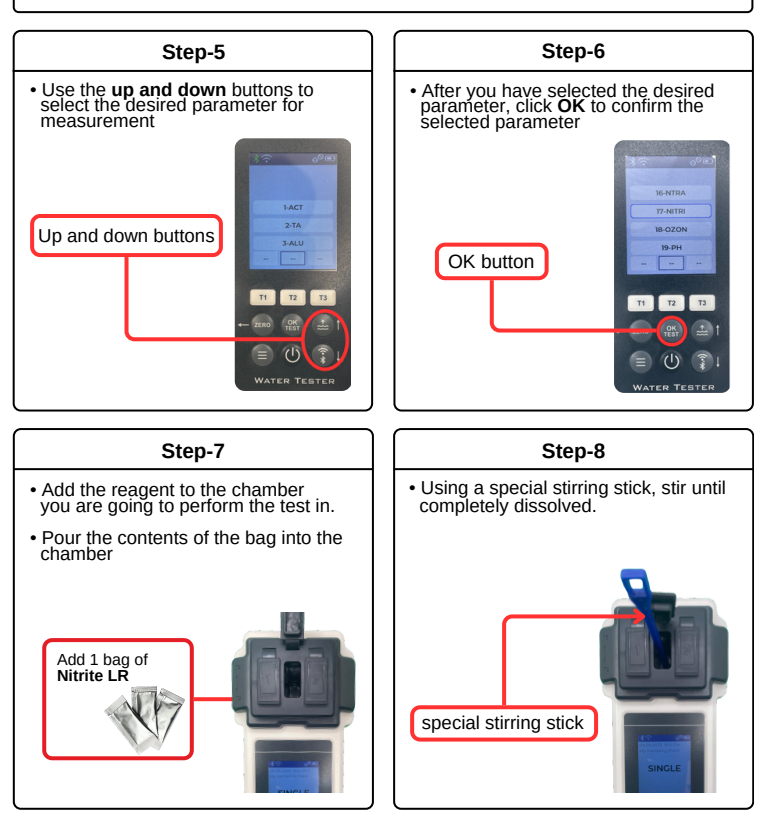

### Nitrite

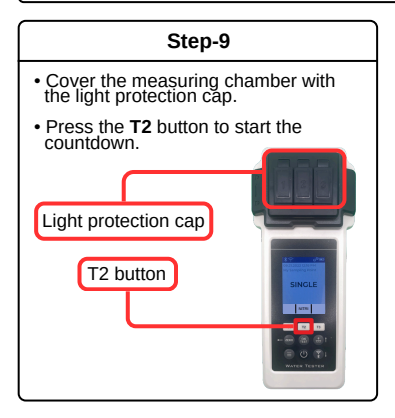

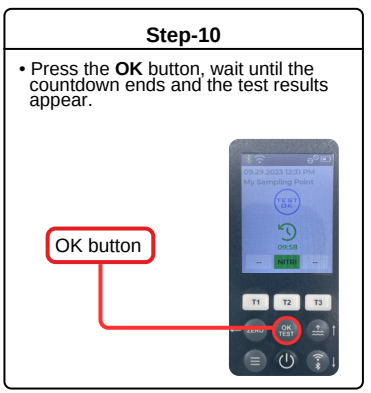

#### Ozone

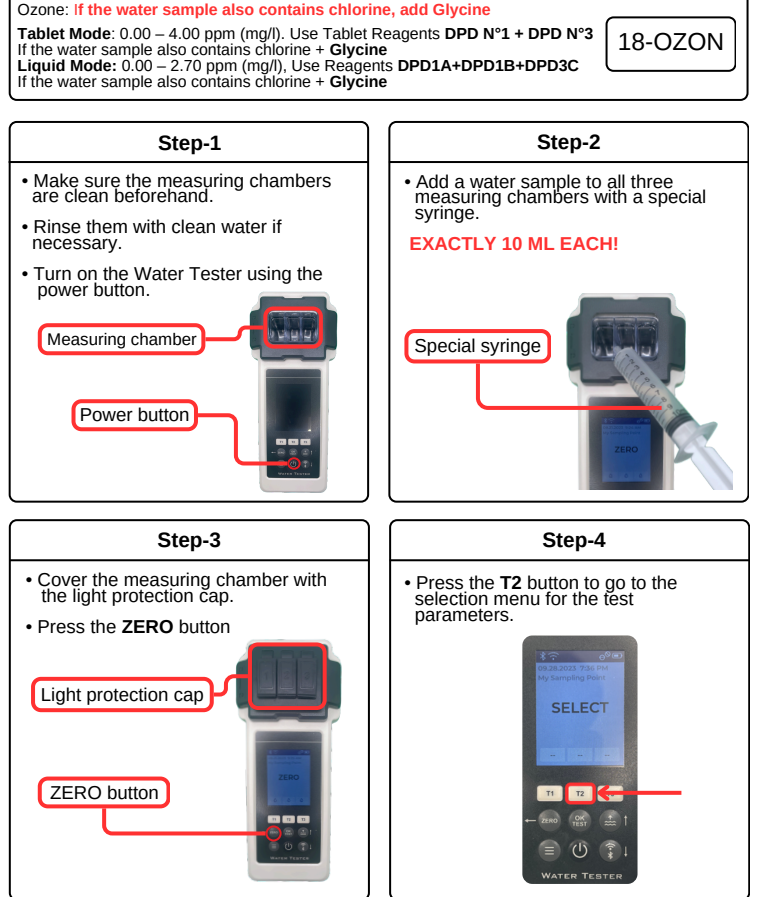

#### Ozone

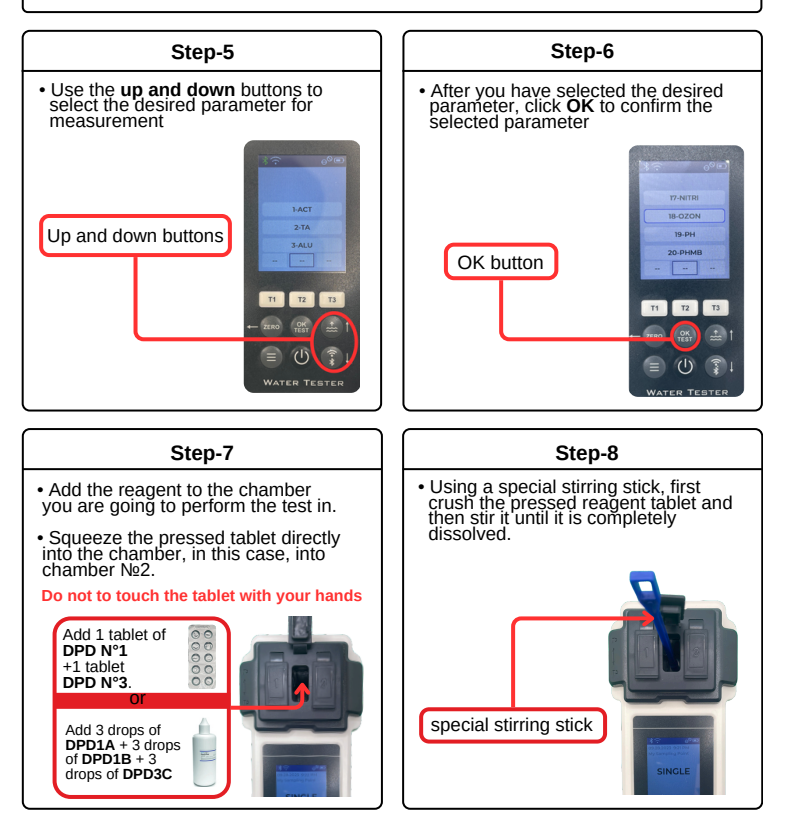

#### Ozone

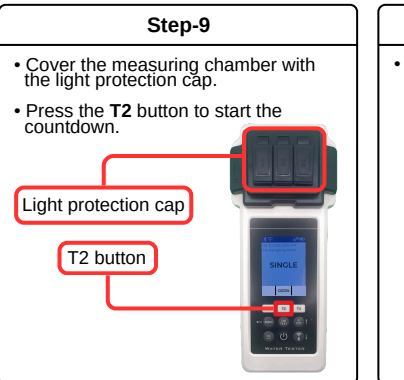

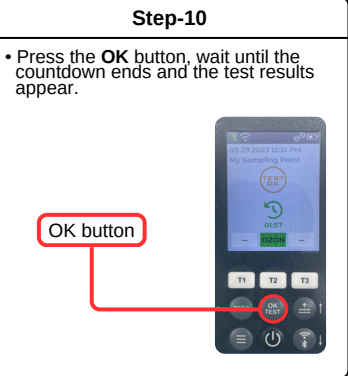

## рΗ

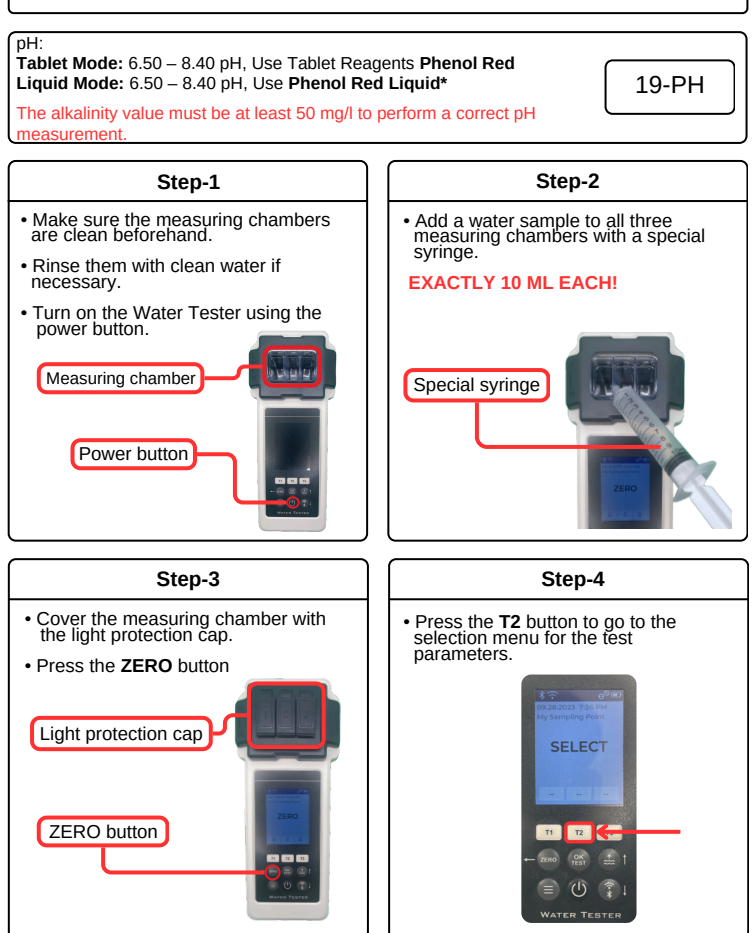

# рΗ

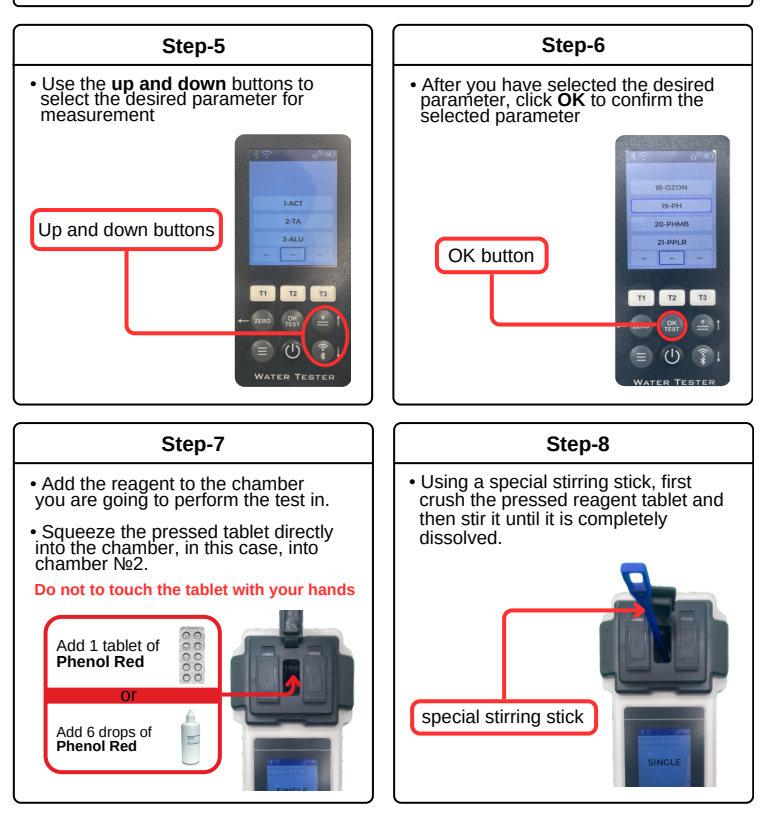

# рΗ

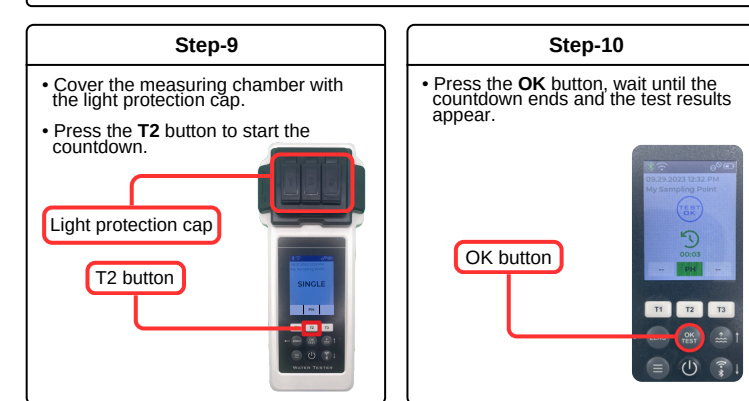
## PHMB

PHMB: 5 – 60 ppm (mg/l). Use Tablet Reagents **PHMB** 

20-PHMB

Be sure to clean all objects that have come into contact with the reagent thoroughly with a brush, water and then distilled water, otherwise the measuring equipment may turn blue over time. This method is calibrated for alkalinity values (M) =120 mg/l and calcium hardness values =200 mg/l. Deviating alkalinity values / calcium hardness values can lead to measurement deviations.

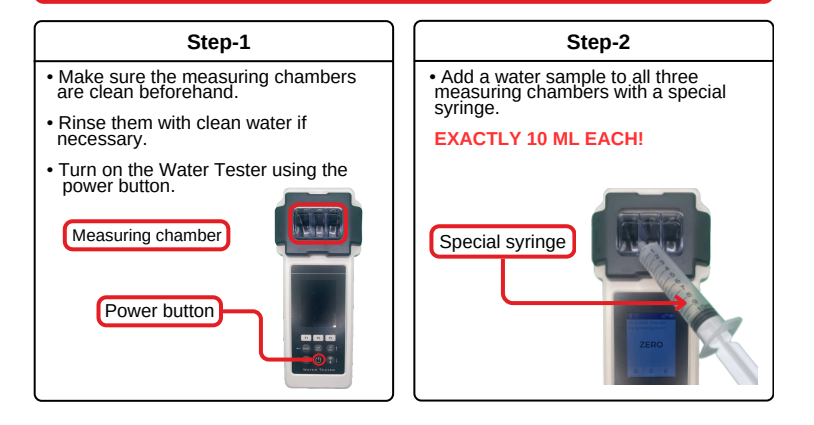

## PHMB

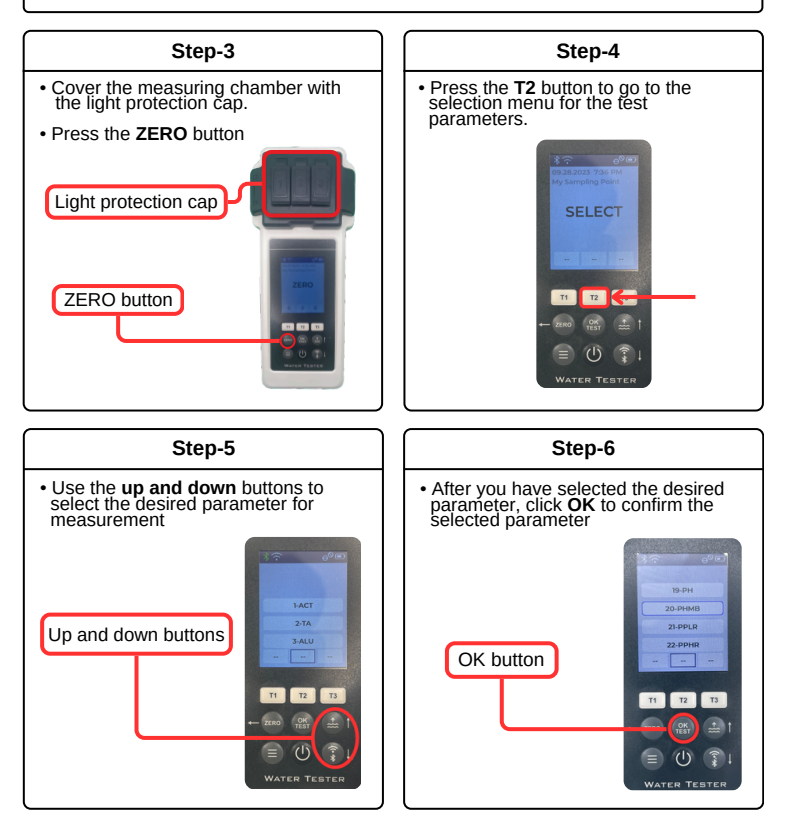

## PHMB

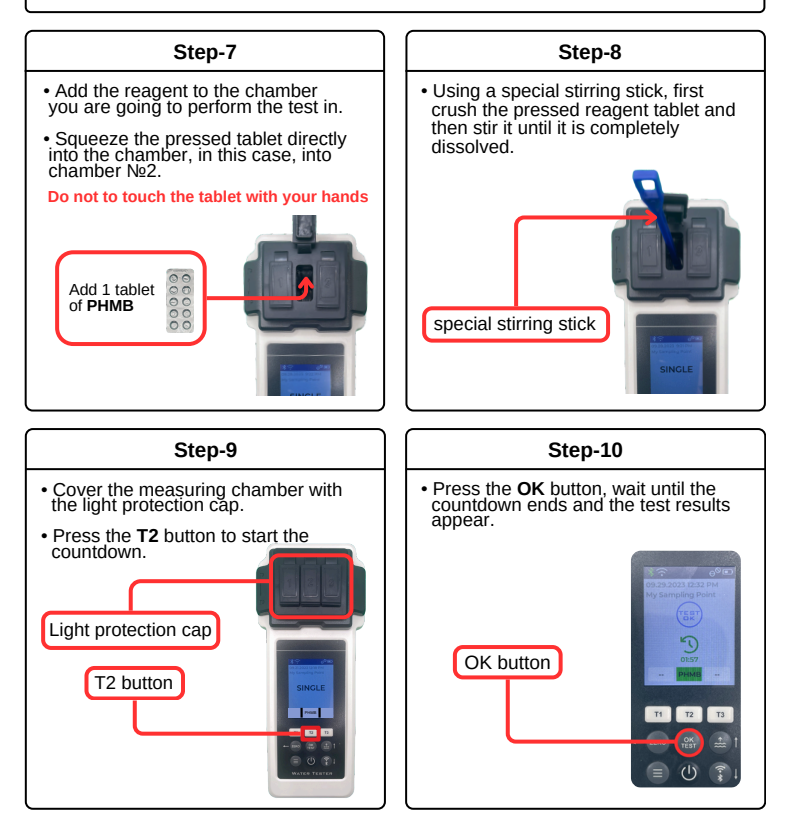

Phosphate LR: 0.00 – 4.00 ppm (mg/l) Use Powder Pillow Reagents Phosphate LR N°1 Use Tablet Reagents Phosphate LR N°2 Measurements only in chamber №2!!!

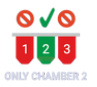

21-PPI R

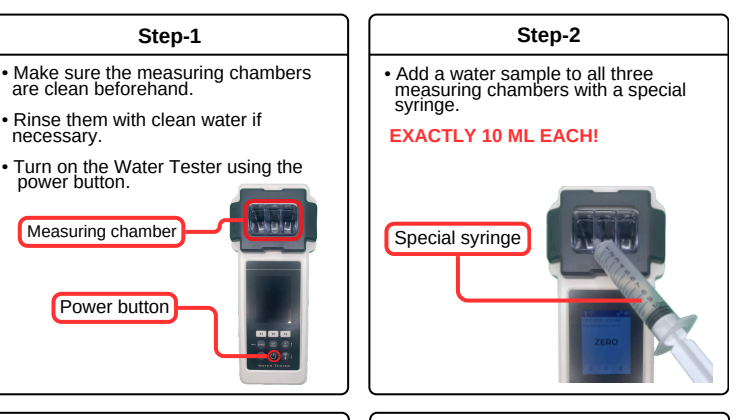

Step-3

- Cover the measuring chamber with the light protection cap.
- Press the ZERO button

necessary.

power button.

Measuring chamber

Power button

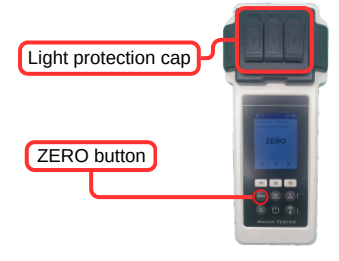

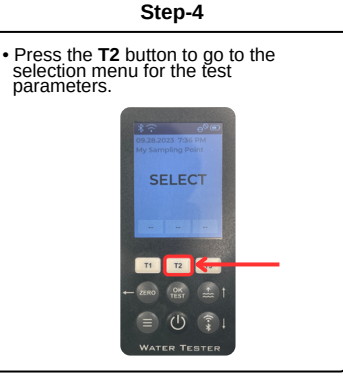

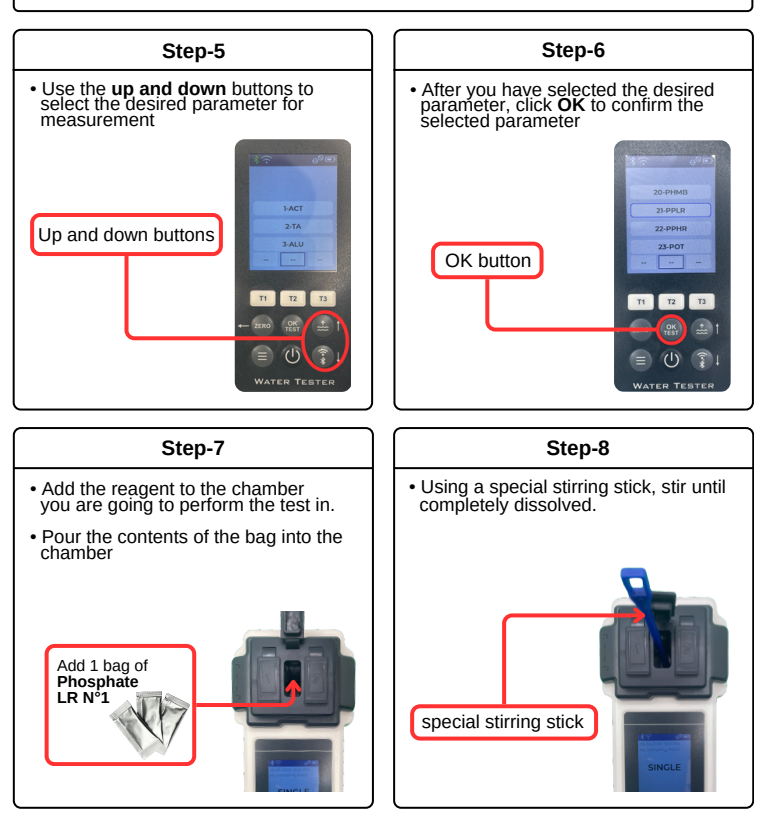

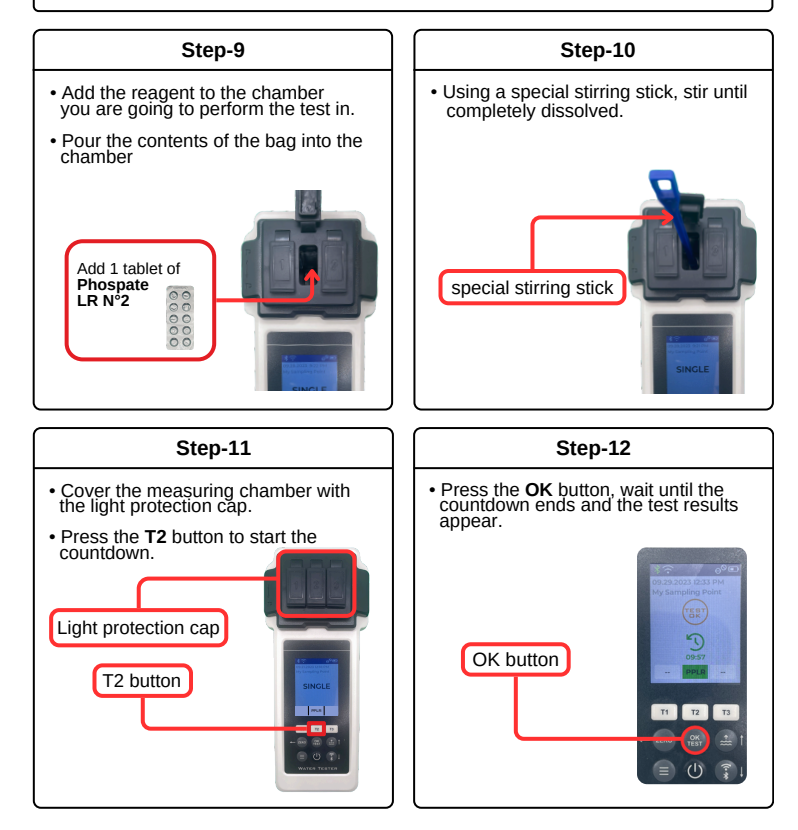

Phosphate HR: 0 – 80 ppm (mg/l) Use Powder Pillow Reagents Phosphate HR N°1 Use Tablet Reagents Phosphate HR N°2 Measurements only in chamber №2!!!

Step-1

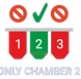

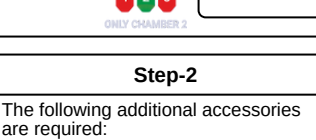

22-PPHR

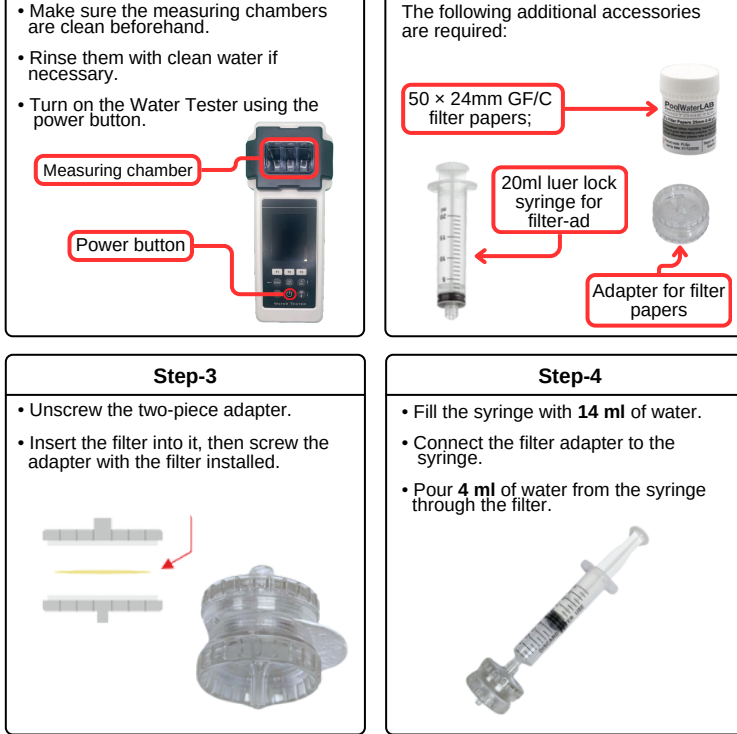

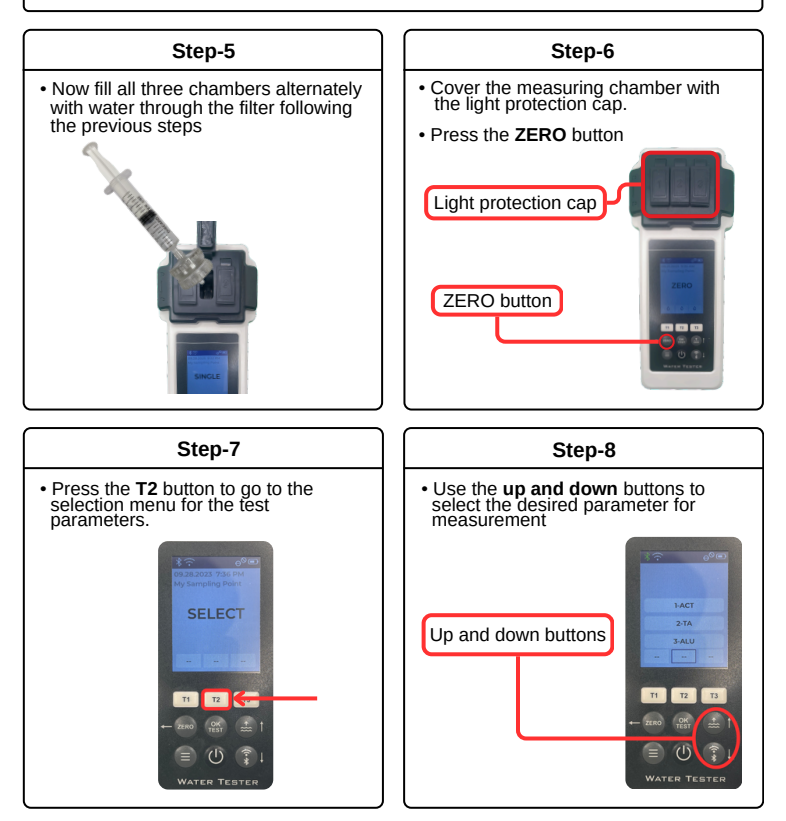

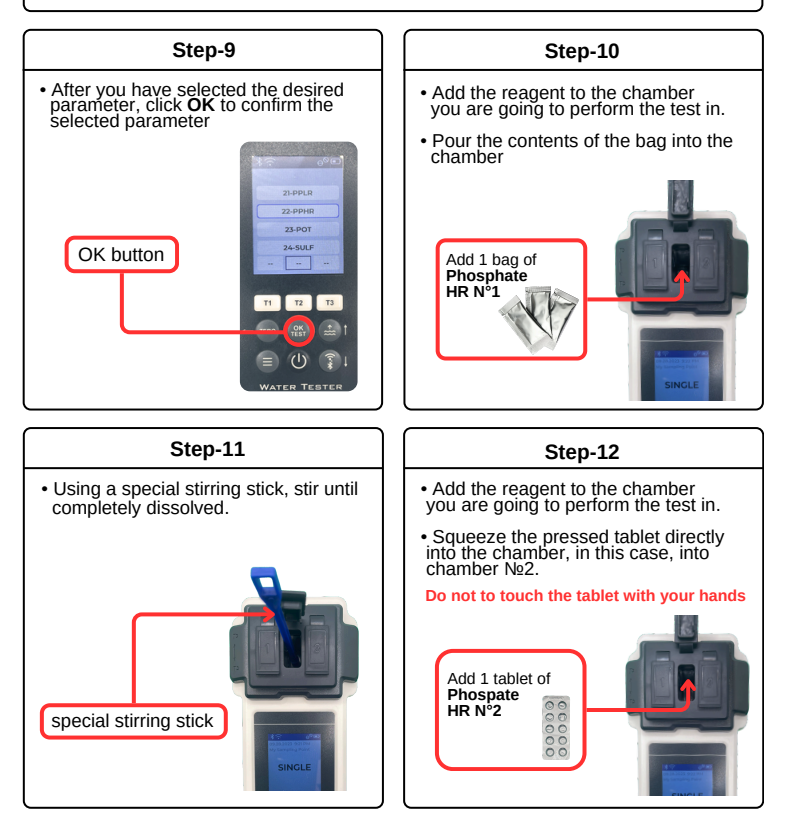

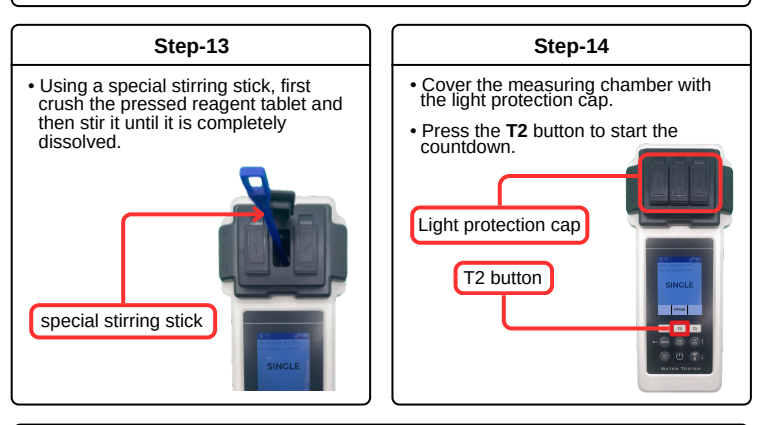

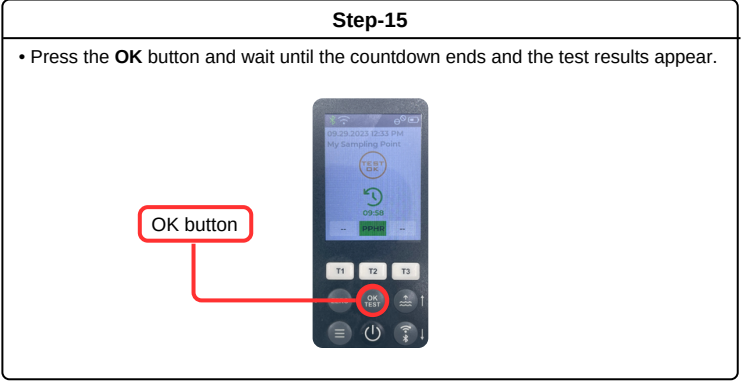

#### Potassium

010 Potassium: 0.7 - 12.0 ppm (mg/l) 23-POT Use Tablet Reagents Potassium 2 3 Measurements only in chamber №2!!! Step-1 Step-2 Make sure the measuring chambers are clean beforehand. · Add a water sample to all three measuring chambers with a special syringe. Rinse them with clean water if EXACTLY 10 ML EACH! necessary. Turn on the Water Tester using the power button. Measuring chamber Special syringe Power button Step-3 Step-4 Cover the measuring chamber with the light protection cap. Press the T2 button to go to the selection menu for the test parameters. Press the ZERO button Light protection cap ZERO button T2 . . .

#### Potassium

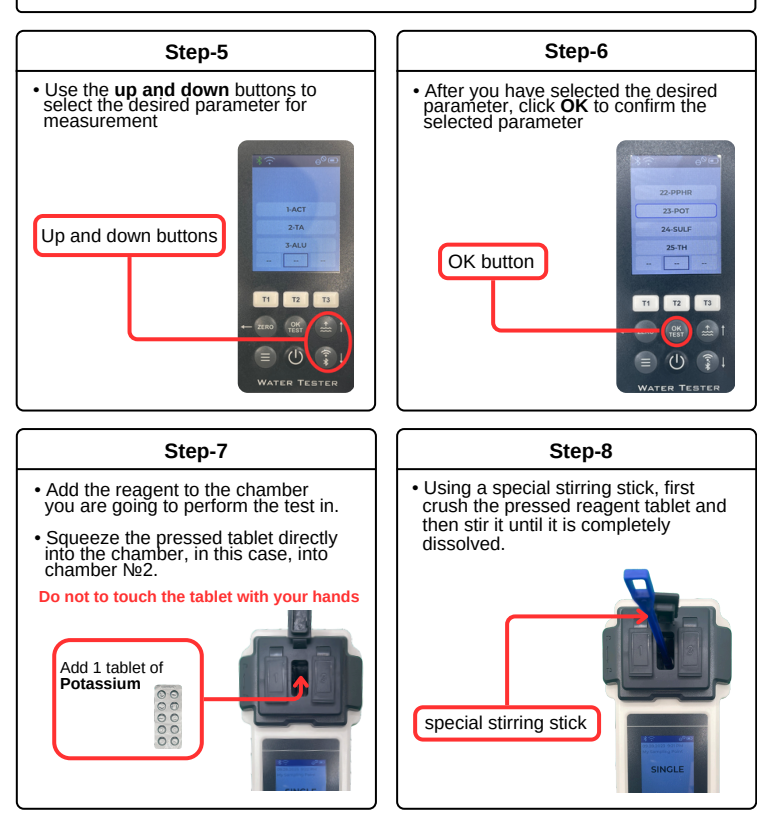

#### Potassium

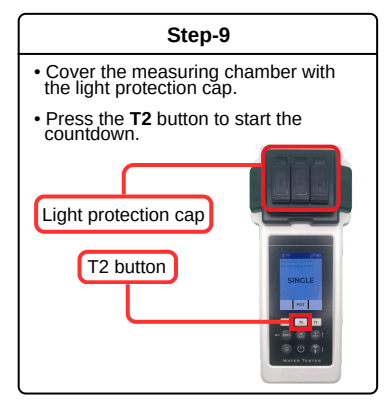

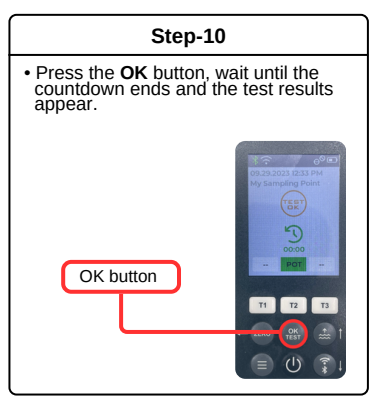

# Sulphate

Sulphate: 5 - 100 ppm (mg/l) Use Reagents Sulphate Powder Pillow Measurements only in chamber №2!!!

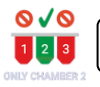

24-SULE

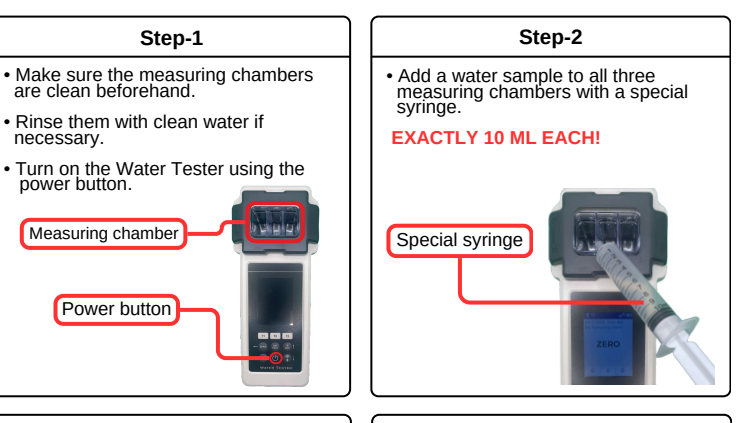

Step-3

- Cover the measuring chamber with the light protection cap.
- Press the ZERO button

necessary.

power button.

Measuring chamber

Power button

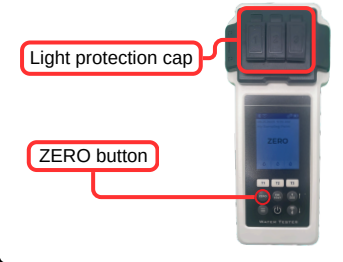

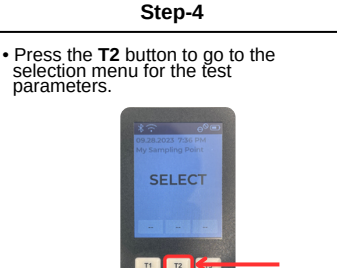

## Sulphate

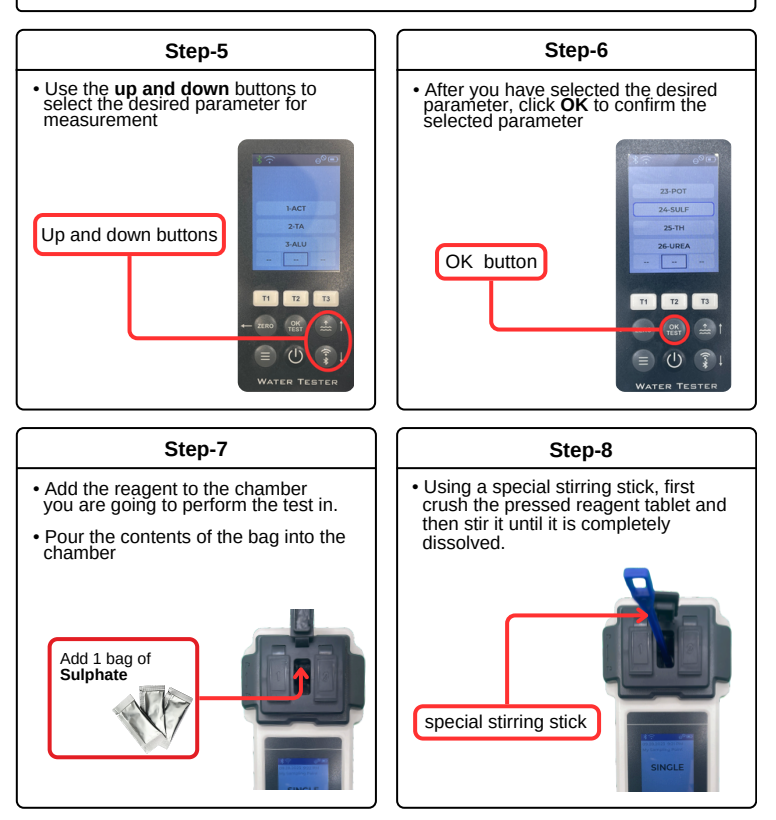

## Sulphate

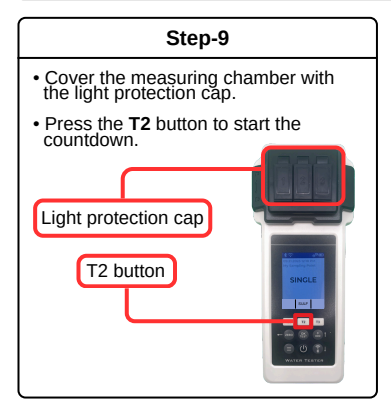

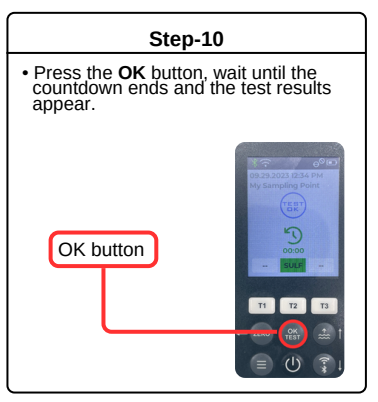

#### **Total Hardness**

Total Hardness: 00 – 500 ppm (mg/l) 25-TH Use Liquid Reagents Total Hardness N°1\*+Total Hardness N°2\* Step-1 Step-2 Make sure the measuring chambers are clean beforehand. Add a water sample to all three measuring chambers with a special syringe. · Rinse them with clean water if EXACTLY 10 ML EACH! necessary. Turn on the Water Tester using the power button. Measuring chamber Special syringe Power button ----Step-3 Step-4 • Cover the measuring chamber with the light protection cap. Press the T2 button to go to the selection menu for the test parameters. Press the ZERO button Light protection cap SELECT ZERO button T2 . . .

## **Total Hardness**

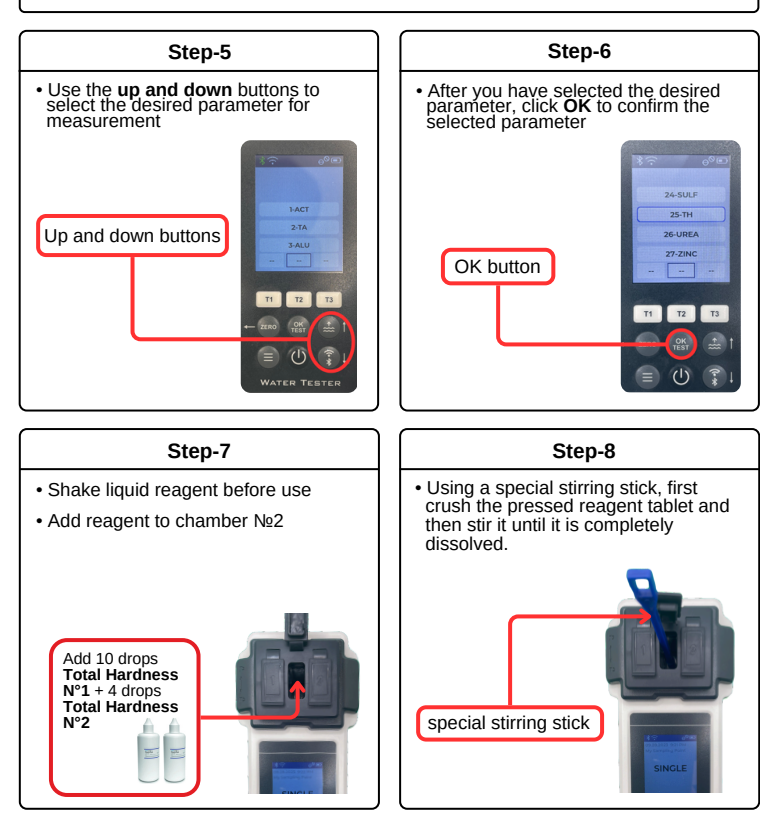

## **Total Hardness**

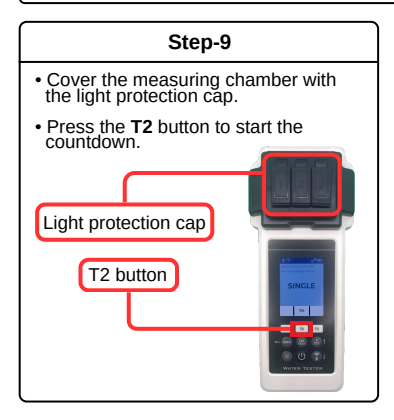

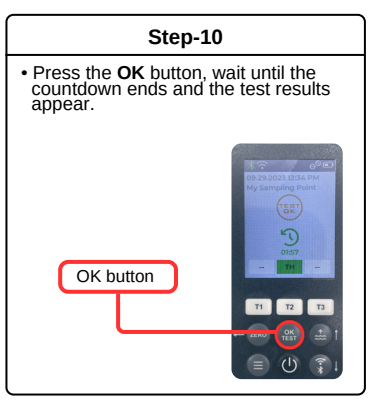

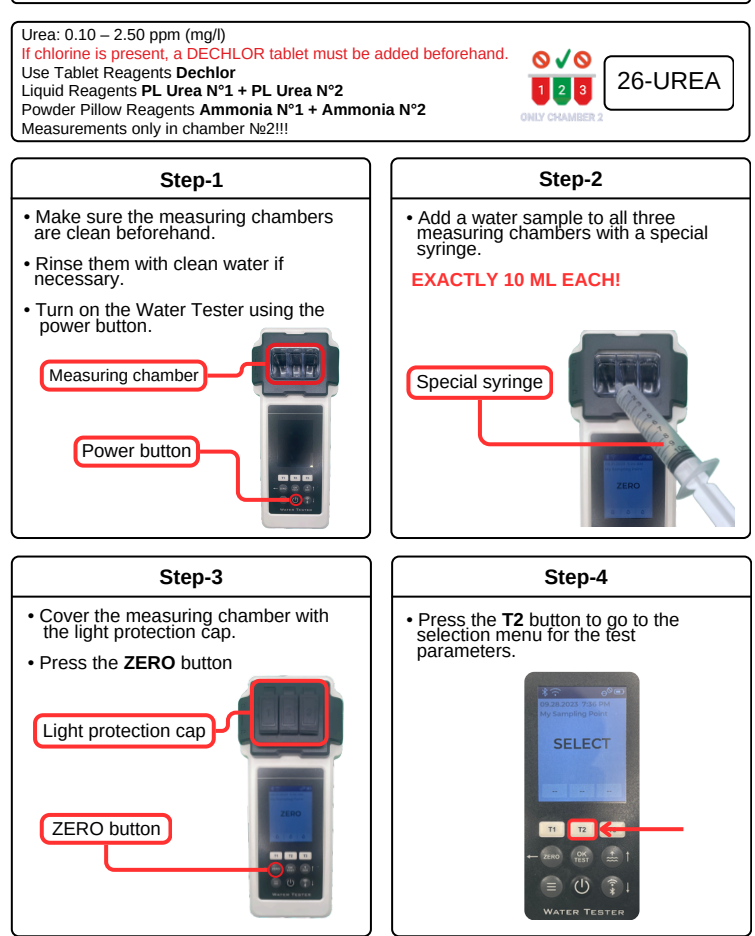

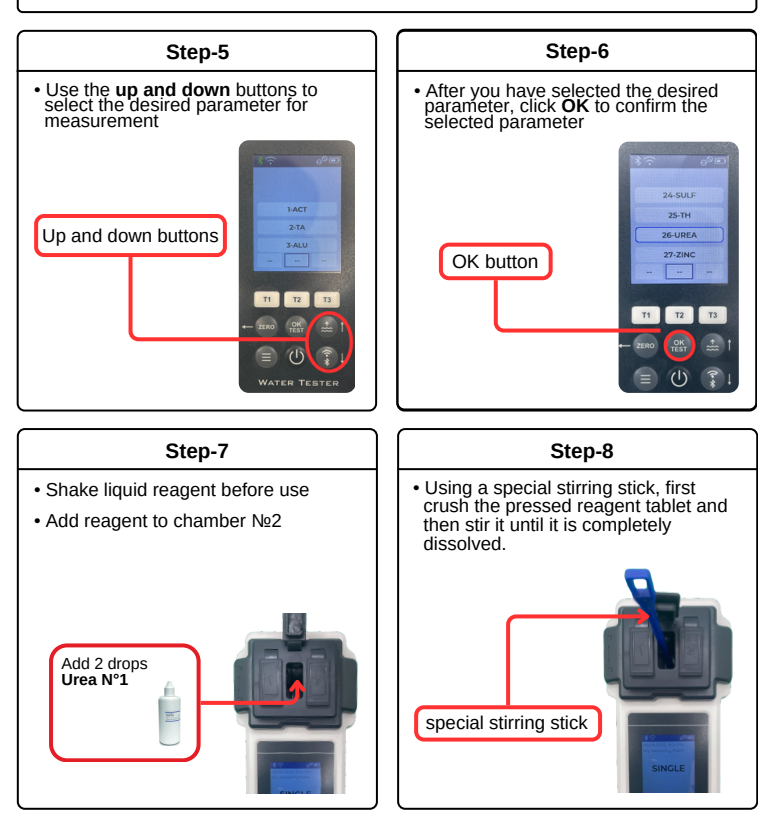

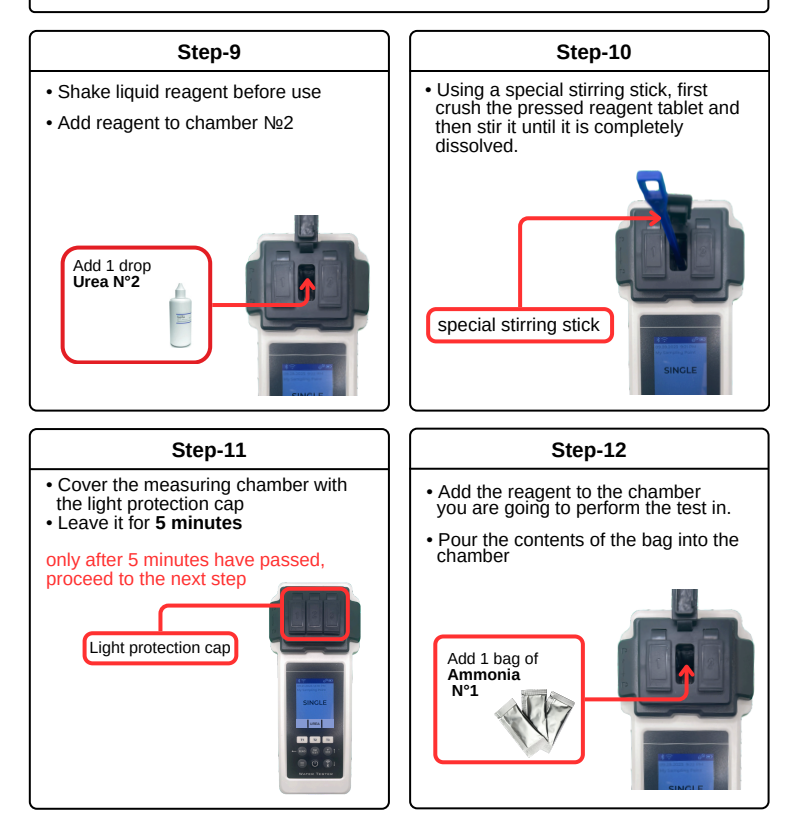

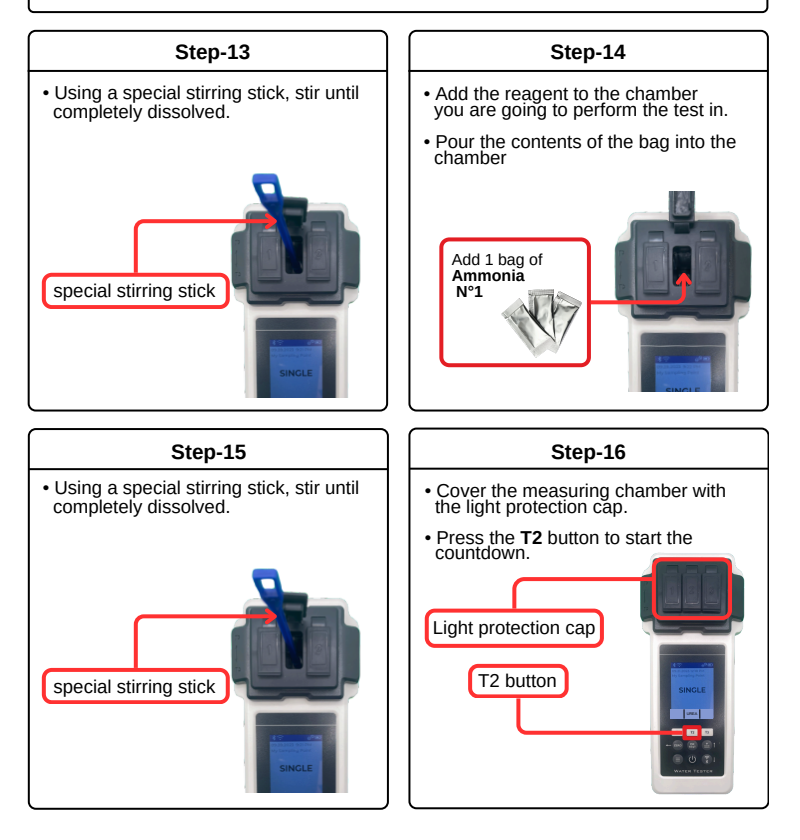

#### Step-17

• Press the **OK** button, wait until the countdown ends and the test results appear.

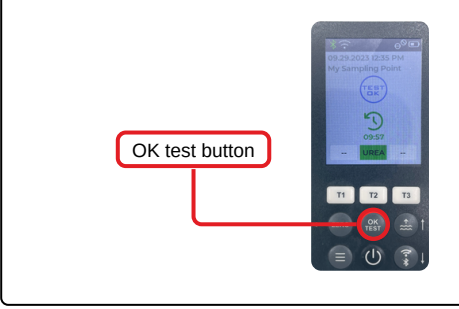

Zinc (with chlorine): 0.00 - 1.00 ppm (mg/l)Use Tablet Reagents Copper/Zinc LR + EDTA+ Dechlor Measurements only in chamber №2!!!

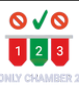

27-ZINC

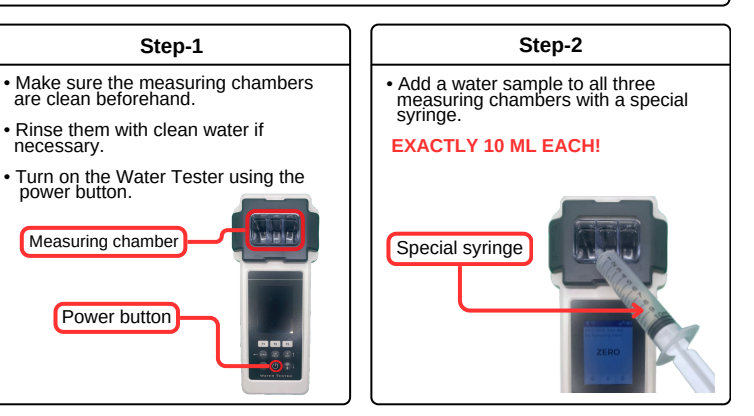

Step-3

- Cover the measuring chamber with the light protection cap.
- Press the ZERO button

are clean beforehand

Measuring chamber

Power button

necessary.

power button.

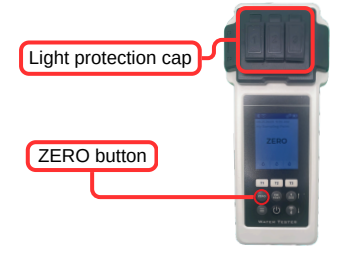

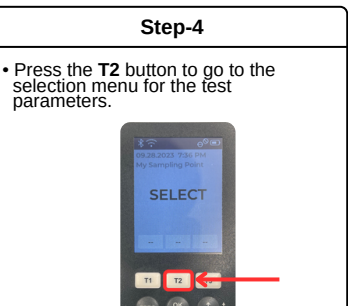

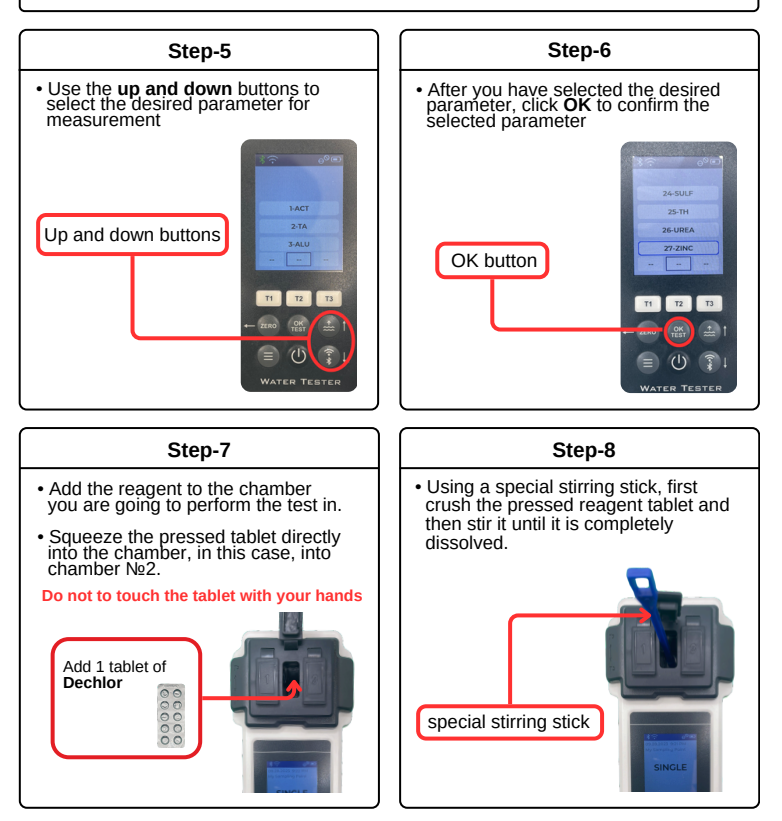

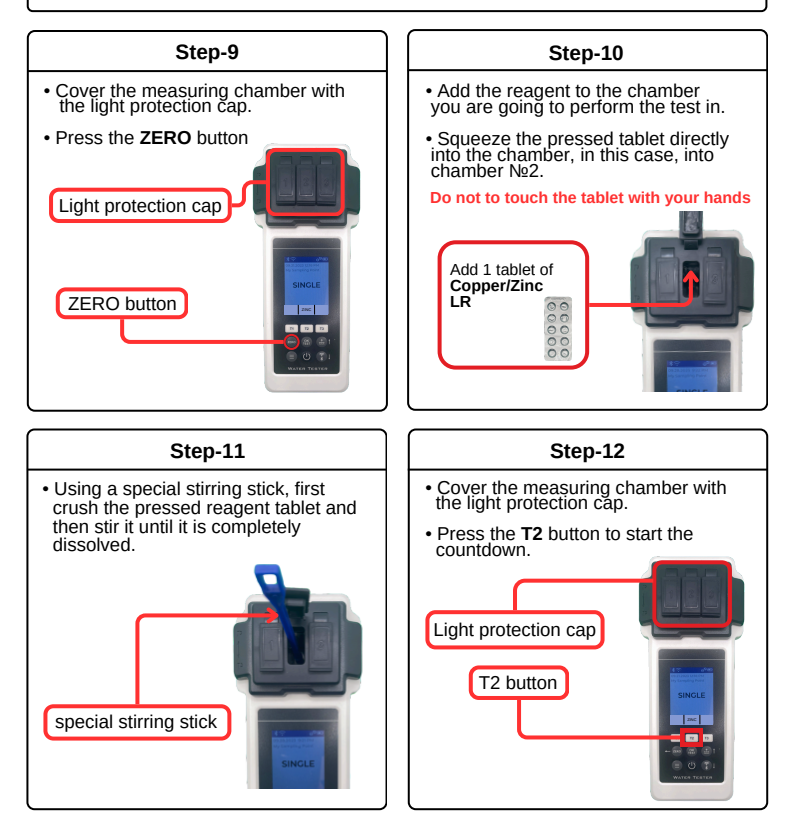

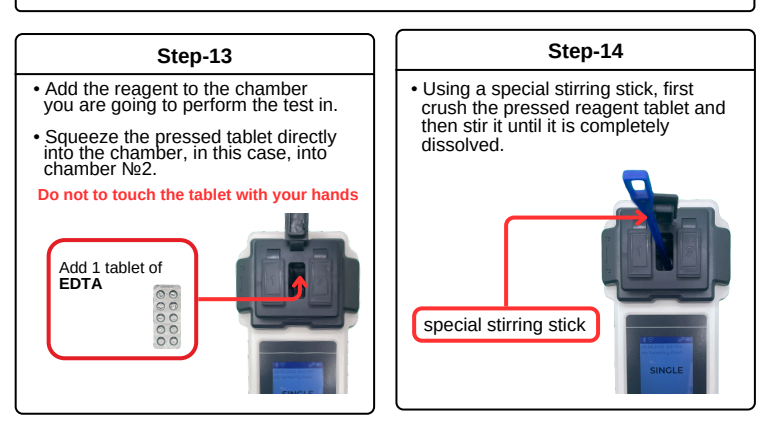

#### Step-15

- Cover the measuring chamber with the light protection cap.
- Press the T2 button to start the countdown.

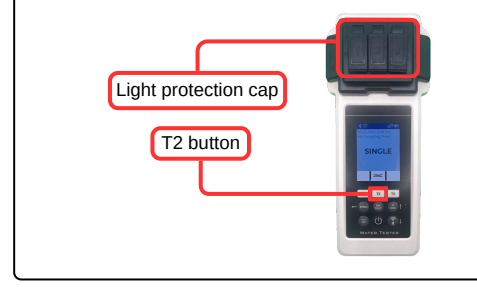

## **Hardness Conversion**

|   |   |   | 0 |
|---|---|---|---|
| 7 | 8 | 9 | ÷ |
| 4 | 5 | 6 | х |
| 1 | 2 | 3 | - |
| 0 | • | + | = |
|   |   |   |   |

|                             | CaCO <sub>3</sub><br>mg/l | K <sub>s 4,3</sub><br>mmol/l | °dH<br>(KH) | °e<br>(CH) | °f<br>(DC) | mval |
|-----------------------------|---------------------------|------------------------------|-------------|------------|------------|------|
| 1 mg/l CaCO <sub>3</sub>    | 1                         | 0.01                         | 0.056       | 0.07       | 0.1        | 0.02 |
| 1 mmol/l K <sub>s 4,3</sub> | 100                       | 1                            | 5.6         | 7.0        | 10.0       | 2    |

# Reagents

| POL-Ref     | Mix-Refill Pack with 70 tablets               |
|-------------|-----------------------------------------------|
|             | (20 each of DPD 1, Phenol Red,                |
|             | 10 each of Alka-M, CYA-Test and DPD 3)        |
| TbsPD450    | 50 tablets DPD N°4 Photometer                 |
| TbsPTA50    | 50 tablets Alka-M Photometer                  |
| TbsHALM150  | 50 tablets Aluminium N°1 Photometer           |
| TbsPALM250  | 50 tablets Aluminium N°2 Photometer           |
| PPHAM150    | 50 powder pillows Ammonia N°1 Photometer      |
| PPPAM250    | 50 powder pillows Ammonia N°2 Photometer      |
| TbsPD150    | 50 tablets DPD N°1 Photometer                 |
| TbsPD250    | 50 tablets DPD N°2 Photometer                 |
| TbsPD350    | 50 tablets DPD N°3 Photometer                 |
| PL30DPD1A   | 30 ml DPD 1A Liquid                           |
| PL65DPD1A   | 65 ml DPD 1A Liquid                           |
| PL30DPD1B   | 30 ml DPD 1B Liquid                           |
| PL65DPD1B   | 65 ml DPD 1B Liquid                           |
| PL30DPD3C   | 30 ml DPD 3C Liquid                           |
| PL65DPD3C   | 65 ml DPD 3C Liquid                           |
| IbsHGC50    | 50 tablets Glycine Photometer                 |
| PPPCLHR50   | 50 powder pillows Chlorine HR KI Photometer   |
| PPHAFG50    | 50 powder pillows Acidifying GP               |
| TbsHCu150   | 50 tablets Copper Nº1 Photometer              |
| TDSPCU250   | 50 tablets Copper N°2 Photometer              |
| IDSPCAT50   | 50 tablets CYA-Test Photometer                |
| PUL2U2UCH12 | 20/20 ml Calcium Hardness 1 and 2 (liquid)    |
| POL2010TH12 | 20/10 ml Total Hardness 1 and 2 (liquid)      |
|             | 50 tablets Hyd. Peroxide LR Photometer        |
| IDSHAFPP50  | 50 tablets Aciditying PT Photometer           |
|             | 50 powder pillows Hyd. Peroxide HR Photometer |
| IDSPILR50   | 50 tablets from LR Photometer                 |
|             | 50 powder pillows Nitrate N°1 Photometer      |
|             | 50 powder pillows Nitrate N°2 Photometer      |
| The Doll FO | 50 powder pillows Nillile LK Photometer       |
| Inschuon    | SU LADIELS FIIEHUL REU FIIULUITIELEI          |

# Reagents

| L           |                                                 |
|-------------|-------------------------------------------------|
|             |                                                 |
| TbsPPB50    | 50 tablets PHMB Photometer                      |
| PPHPPLR150  | 50 powder pillows Phosphate LR N°1 Photometer   |
| TbsPPPLR250 | 50 tablets Phosphate LR N°2 Photometer          |
| PPHPPHR150  | 50 powder pillows Phosphate HR N°1 Photometer   |
| TbsPPPHR250 | 50 tablets Phosphate HR N°2 Photometer          |
| TbsPPTST50  | 50 tablets Potassium Photometer                 |
| PPPSULP50   | 50 powder pillows Sulphate Photometer 4/2 ml    |
| POL42Urea12 | Urea 1 and 2 (liquid)                           |
| TbsPCZ50    | 50 tablets Copper/Zinc LR Photometer 50 tablets |
| TbsHED50    | EDTA                                            |
| TbsHDC      | 50 tablets Dechlor                              |
|             |                                                 |
|             |                                                 |

## **Accessories-Spares**

| POL2Sp-kv     | Water Tester Replacement cuvette Check-           |
|---------------|---------------------------------------------------|
| POL2Sp-refkit | Standard kit (3 x POL2Sp-kv)                      |
|               | Chloring HR/pH/TA/CYA/Total Hardness Light        |
| POL2Sp-ls     | shield for PoolLab <sup>®</sup> 2.0               |
| POL2Sp-       | Cuvette holder for PoolLab® 2.0                   |
| cuvhold       | White 10.5 cm plastic stirring rod                |
| POLSp-str     | Blue 10.5 cm plastic stirring rod                 |
| POL2Sp-strB   | Red 10.5 cm plastic stirring rod                  |
| POL2Sp-strR   | Nylon bag for PoolLab® 2.0                        |
| POL2Sp-bag    | 25ml shaker for Nitrate test                      |
| FW25-shaker   | 20ml luer lock syringe for filter-adapter Adapter |
| PLSp-InjFil-1 | for filter papers                                 |
| PLSp-Filtad   | 50 x 24mm GF/C filter papers                      |
| PLSp-FiltGFC  |                                                   |